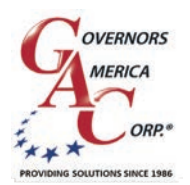

# EEG7500 Enhanced Electronic Governor

+1 413 233 1888
 www.governors-america.com

## INTRODUCTION

GAC's EEG7500 enhanced electronic governor is designed to regulate engine speed on diesel and gaseous fueled engines. When paired with a GAC actuator the EEG7500 is a suitable upgrade for any mechanical governor system that needs flexibility, precision, or accurate control of governed speed. The EEG7500 is designed for industrial engine applications from generator sets, mechanical drives, pumps, and compressors to off-road mobile equipment. Configuring is easy with GAC's free GAConfig Tool software. The EEG7500 supports:

- Flexible actuator compatibility including bi-directional actuators with or without actuator position feedback signal, bi-directional torque motors, and Bosch-style throttle bodies.
- Fully configurable digital and analog inputs and outputs
  - Inputs: 5 analog, 2 digital
  - Outputs: 1 analog, 3 digital
- 0 5 V DC, 4 20 mA, 0 10 V DC, or ±3 V DC input ranges
- Speed Sync using CAN bus
- Virtual Input/Output Routing
- Feedback Speed Control Mode
- Variable Speed Capability
- Fuel Curve Shaping

EEG7500 supports three operating modes:

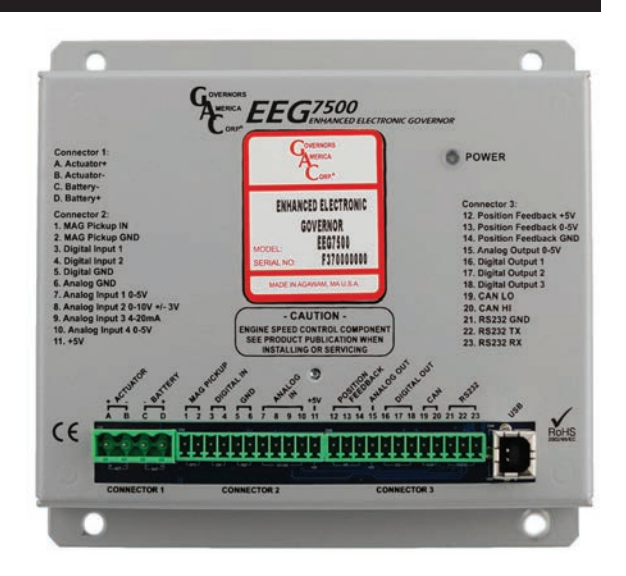

- <u>Non-Feedback Speed Control</u> (NFSC) provides standard PID governing function for use with proportional actuators. No position feedback sensor is required. PID (Proportional, Integral, Derivative) governor functions are optimized for best response and control of the requested engine revolutions per minute (rpm).
- <u>Feedback Speed Control</u> (<u>FSC</u>) combines NFSC and PM modes for use with proportional or bi-directional (torque motor) actuators. A position feedback sensor is required. The Speed PID position request is the input to the Positioner loop, the Position PID optimizes response and control of the requested actuator position.
- <u>Position Control</u> (PC) (uncommon) provides actuator positioning control and is used with proportional actuators or bi-directional (torque motor) actuators with a feedback sensor (required).

# 2 EEG7500 SPECIFICATIONS

#### PERFORMANCE

| Isochronous Operation                      | ± 0.25 %                                 | Supply               |
|--------------------------------------------|------------------------------------------|----------------------|
| Governed Speed /<br>Sensor Frequency Range | 100 Hz - 12 kHz                          | Polarity             |
| Droop Range                                | Up to 25 % regulation                    | Power Co             |
| COMPLIANCE / STANDARD                      | S                                        |                      |
| Agency                                     | CE and RoHS Requirements                 | Speed Se             |
| Communications                             | USB. RS-232-C. SAE J1939                 | Actuator (           |
| PHYSICAL                                   | - , ,                                    | Load Sha<br>Synchron |
| Dimension                                  | See Section 4, Controller Installation   | -                    |
| Weight                                     | 18.4 oz [0.52 kgf]                       | Reverse F            |
| Mounting                                   | Any position, vertical preferred         | Transient            |
| RELIABILITY                                |                                          | Digital Sw           |
| Vibration                                  | 10 - 2000 Hz @ 7 g, per SAE J1455        | ENVIRO               |
| Shock                                      | 20 g, 11 ms per SAE J1455                | Ambient T            |
| Testing                                    | 100 % Functional Testing                 | Relative F           |
| LED                                        |                                          | T COLUMNO T          |
| Solid Green                                | Ready. Controller is powered on.         | Salt Spray           |
|                                            | Warning Engine service due or other Dis- | All Surfac           |
| Blinking Green                             | played in GAConfig Tool System Status.   |                      |
| Unlit                                      | No power.                                |                      |

| INPUT / OUTPUT                     |                                                                                              |  |  |  |
|------------------------------------|----------------------------------------------------------------------------------------------|--|--|--|
| Supply                             | 12 - 24 V DC Battery systems<br>(6.5 to 32 V DC)                                             |  |  |  |
| Polarity                           | Negative Ground (Case Isolated)                                                              |  |  |  |
| Power Consumption                  | 200 mA continuous plus actuator current 400 mA with excitation at MAX load current           |  |  |  |
| Speed Sensor Signal Input          | 1.0 - 60.0 V RMS                                                                             |  |  |  |
| Actuator Output                    | 10 A Continuous                                                                              |  |  |  |
| Load Share /<br>Synchronizer Input | 0 - 10 V DC (5 V Nominal, Selectable<br>Polarity, 145 Hz / V Sensitivity)<br>or 0 V ± 3 V DC |  |  |  |
| Reverse Power Protection           | Protected to -40 V DC                                                                        |  |  |  |
| Transient Voltage Protection       | 60 V DC                                                                                      |  |  |  |
| Digital Switch Output(s)           | Rated to 2 A DC                                                                              |  |  |  |
| ENVIRONMENTAL                      |                                                                                              |  |  |  |
| Ambient Temperature                | -40 to 180 °F [-40 to 85 °C]                                                                 |  |  |  |
| Relative Humidity                  | up to 90 % Non-Condensing<br>at 38 °C [100 °F] (per SAE J1455)                               |  |  |  |
| Salt Spray                         | ASTM B117                                                                                    |  |  |  |
| All Surface Finishes               | Fungus Proof and Corrosion Resistant                                                         |  |  |  |

## **3** BEFORE YOU BEGIN

This manual provides installation and use instructions for the EEG7500 enhanced electronic governor (EEG7500 controller) with hardware installation, controller wiring, software tool installation, system configuration, and system troubleshooting instructions. Read the entire document before starting your installation. Determine what hardware devices, including an actuator, are involved in the installation and ensure you know where each device is connected on the speed controller so it can be set up in the GAC configuration tool software (GAConfig Tool).

The GAConfig Tool software allows you to setup preliminary configuration settings prior to connecting to the engine and supporting hardware devices. The GAConfig Tool is downloaded from GAC's website. A PC with at least Windows 7, one USB port, and an internet connection is required. A 14 pin connector (GAC EC1502) or cable harness assembly (CH1520) is also required. Additional hardware, including the actuator, is not included. For help with a complete solution to your application please contact your GAC representative.

## 4 EEG7500 INSTALLATION

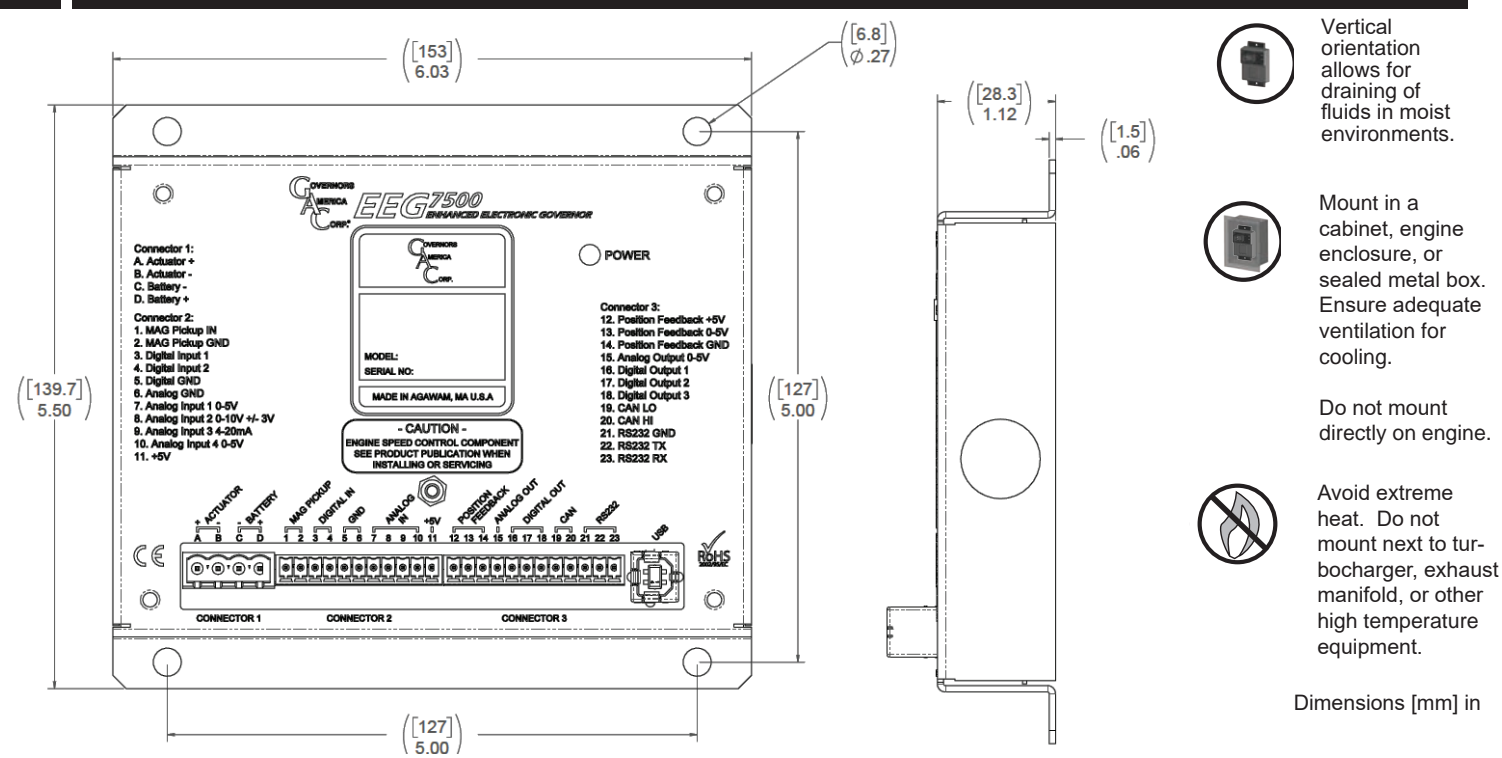

Use an overspeed shutdown device, independent of the governor system, to prevent loss of engine control.

Do not rely exclusively on the governor system electronic actuator to prevent overspeed. A secondary shutoff device, such as a fuel solenoid must be used. Pressing STOP on the GAConfig Tool sets fuel to the actuator to 0, it does not directly shut down the engine.

#### **EEG7500 CONTROLLER CONNECTORS**

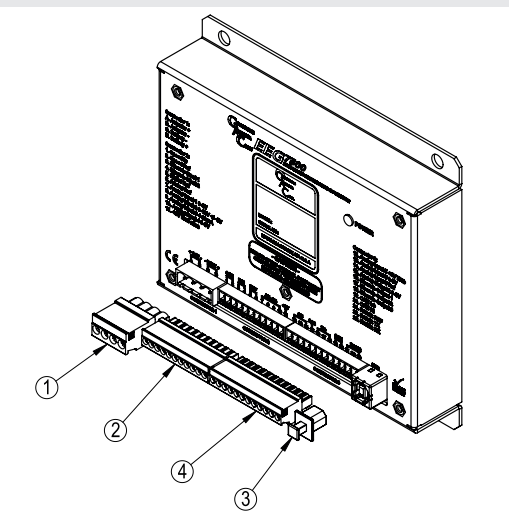

The following connectors are required when using the EEG7500.

| ITEM NO. | PART NUMBER  | DESCRIPTION   | NOTE     |
|----------|--------------|---------------|----------|
| 1        | EC02-01-0097 | PLUG, 4 POS   | Included |
| 2        | EC02-01-0094 | PLUG, 11 POS, | Included |
| 3        | EC12-04-0016 | USB COVER     | Included |
| 4        | EC02-01-0098 | PLUG, 12 POS  | Included |

## 5 EEG7500 WIRING DIAGRAMS

Wire the EEG7500 for either speed control or position control, as detailed in sections 5 and 6. Items highlighted in the following table are the minimum connections required before starting. Read this entire manual before starting. Determine what hardware devices will be involved in the installation and ensure you know where they are being mapped to on this speed controller. Note your wiring setup to make setup easier to configure in the GAConfig Tool.

| TERMINAL <sup>(1)</sup> | DEFINITION                                                                               | CONNECTION                                                                            | GAUGE         | FIXED SPEED                              | VARIABLE SPEED                                      | POSITION<br>CONTROL                                   |  |
|-------------------------|------------------------------------------------------------------------------------------|---------------------------------------------------------------------------------------|---------------|------------------------------------------|-----------------------------------------------------|-------------------------------------------------------|--|
| А                       | Actuator (+)                                                                             | Actuator                                                                              | 16            | REQUIRED                                 | REQUIRED                                            | REQUIRED                                              |  |
| В                       | Actuator (-)                                                                             |                                                                                       | 16            | REQUIRED                                 | REQUIRED                                            | REQUIRED                                              |  |
| C <sup>2</sup>          | Battery Ground (-)                                                                       | 12 or 24 V DC Battery                                                                 | 16            | REQUIRED                                 | REQUIRED                                            | REQUIRED                                              |  |
| $D^2$                   | Battery Power (+)                                                                        |                                                                                       | 16            | REQUIRED                                 | REQUIRED                                            | REQUIRED                                              |  |
| 1                       | Magnetic Pick-up (+)                                                                     | Mag Pick-up speed sensor                                                              | 20            | REQUIRED                                 | REQUIRED                                            |                                                       |  |
| 2                       | Magnetic Pick-up (-)                                                                     | input is not polarity sen-<br>sitive <sup>3</sup>                                     | 20            | REQUIRED                                 | REQUIRED                                            |                                                       |  |
| 3                       | Digital Input 1                                                                          | Switch or jumper wire to Terminal 5                                                   | 20            | REQUIRED with more than 2 speed settings | REQUIRED with Idle speed setting used               | REQUIRED with position select                         |  |
| 4                       | Digital Input 2                                                                          | Switch or jumper wire to Terminal 5                                                   | 20            | REQUIRED with 3 speed settings           | REQUIRED when<br>using additional fixed<br>settings | REQUIRED when<br>using additional<br>positions        |  |
| 5                       | Digital Ground<br>(GND)                                                                  |                                                                                       | 20            | REQUIRED with Terminals 3 and 4          | REQUIRED with Terminals 3 and 4                     | REQUIRED with Terminals 3 and 4                       |  |
| 6                       | Analog Ground<br>(GND)                                                                   |                                                                                       | 20            |                                          | REQUIRED                                            | REQUIRED                                              |  |
| 7                       | Analog Input 1                                                                           | 0 - 5 V DC, potentiometer<br>or 4 - 20 mA (200 $\Omega$ resis-<br>tor required)       | 20            |                                          | REQUIRED                                            | REQUIRED IF using<br>Position Control<br>(Position 4) |  |
| 8                       | Analog Input 2                                                                           | AUX<br>0 - 10 V DC (5 V Nominal)<br>OR ±3 V DC (0 V Nominal).<br>Selectable polarity. | 20            |                                          |                                                     |                                                       |  |
| 9                       | Analog Input 3                                                                           | 4 - 20 mA                                                                             | 20            |                                          |                                                     |                                                       |  |
| 10                      | Analog Input 4                                                                           | 0 - 5 V DC (4 - 20 mA with 200 $\Omega$ external resistor)                            | 20            |                                          |                                                     |                                                       |  |
| 11                      | + 5 V Excitation                                                                         |                                                                                       | 20            |                                          | REQUIRED with<br>potentiometer on<br>Terminal 7     | REQUIRED with<br>potentiometer on<br>Terminal 7       |  |
| 12                      | + 5 V Excitation                                                                         | Actuator Position                                                                     | 20            | REQUIRED with                            | REQUIRED with                                       | REQUIRED                                              |  |
| 13                      | Analog Input 5                                                                           | Feedback Sensor                                                                       | Positi        | Position Control                         | Position Control                                    | REQUIRED                                              |  |
| 14                      | Analog Reference<br>Ground                                                               |                                                                                       |               |                                          |                                                     | REQUIRED                                              |  |
| 15                      | Analog Output                                                                            | 0 - 5 V DC<br>(25 mA_MAX)                                                             | 20            |                                          |                                                     |                                                       |  |
| 16                      | Digital Output 1                                                                         | Switch output 2 A MAX                                                                 | 20            |                                          |                                                     |                                                       |  |
| 17                      | Digital Output 2                                                                         | Switch output 2 A MAX                                                                 | 20            |                                          |                                                     |                                                       |  |
| 18                      | Digital Output 3                                                                         | Switch output 2 A MAX                                                                 | 20            |                                          |                                                     |                                                       |  |
| 19                      | CAN Low                                                                                  | J1939 BUS, Non Termi-                                                                 | 20            |                                          |                                                     |                                                       |  |
| 20                      | CAN High                                                                                 | nated <sup>3</sup>                                                                    | 20            |                                          |                                                     |                                                       |  |
| 21                      | RS232 <sup>2)</sup><br>Ground Reference                                                  |                                                                                       | 20            |                                          |                                                     |                                                       |  |
| 22                      | RS232 TX                                                                                 |                                                                                       | 20            |                                          |                                                     |                                                       |  |
| 23                      | RS232 RX                                                                                 |                                                                                       | 20            |                                          |                                                     |                                                       |  |
| RECOMMEND               | ATION NOTES                                                                              |                                                                                       |               |                                          |                                                     |                                                       |  |
| 1.                      | Use shielded cable on all                                                                | external connections. Ground one                                                      | end of each s | hield, including speed se                | ensor shield, to a single point                     | on the EEG7500 case.                                  |  |
| 2.                      | Ground controller case to                                                                | battery (-)                                                                           |               |                                          |                                                     |                                                       |  |
| 3.                      | For magnetic pickups and CAN bus, use twisted wires at 14 turns per foot in wire length. |                                                                                       |               |                                          |                                                     |                                                       |  |

### WIRING FOR FEEDBACK SPEED CONTROL AND NON-FEEDBACK SPEED CONTROL MODE

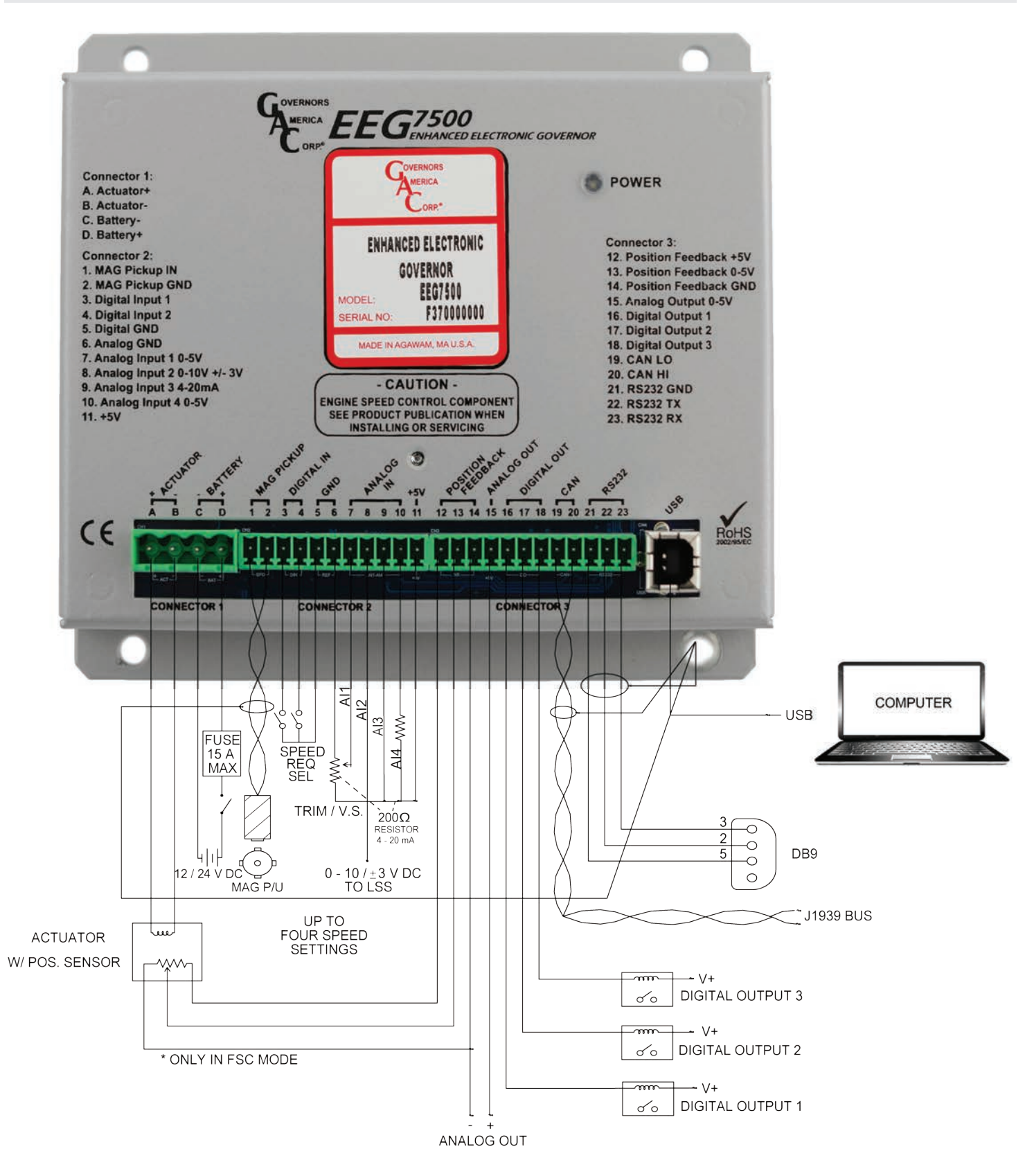

## WIRING FOR POSITION CONTROL

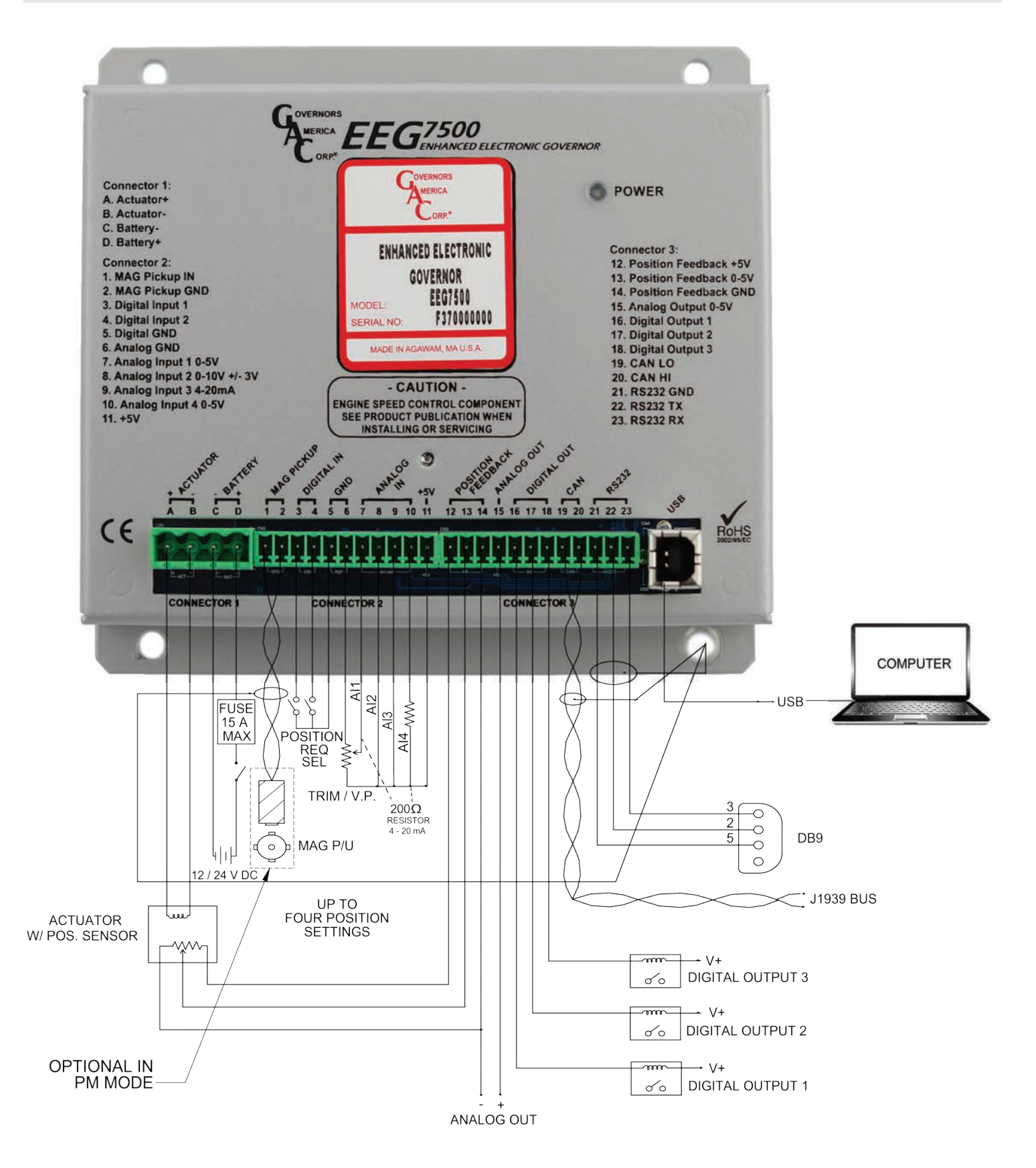

# 6 EEG7500 WIRING DETAILS

The EEG7500 controller provides a broad range of configuration options. Wiring is dependent on your application and the actuator type.

The controller provides dedicated actuator and magnetic pickup input and configurable analog and digital inputs to support direct communications to SAE J1939 (CAN) using the GAConfig Tool software.

Controller outputs are created using output terminals and mapped using the software; for example if a specific speed is achieved the controller can be set to output a warning, shut down, or engage a particular piece of hardware.

Three connectors with multiple terminals on each are used to wire to the engine and other hardware. The following details the connector and terminal labels and their uses.

#### Actuator Connection: Connector 1 - Terminals A and B

Terminals A and B are dedicated to actuator usage. They provide input for bidirectional devices such as torque motors which require specific polarity settings.

Proportional actuators are not polarity sensitive. See your specific actuator manual for details.

#### Battery Connection: Connector 1 - Terminals C and D

Connect the engine battery to the Terminals C and D.

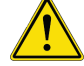

A 15 A fuse and power switch must be installed on the positive battery lead going to Terminal D.

#### Magnetic Speed Pickup Signal: Connector 2 - Terminals 1 and 2: Speed In / Speed Ref

- Wires must be twisted and/or shielded for their entire length (14 turns per foot).
- Gap between speed sensor and gear teeth should be > 0.02 in [0.51 mm].
- Speed sensor voltage should be at least 1 V AC RMS during crank.

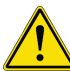

If the EEG7500 detects no input from the magnetic pickup, the EEG7500 will set the actuator to 0 V DC and set the speed to 0 rpm.

#### Digital Input 1 and 2 - Speed Input Routing: Connector 2 - Terminals 3 and 4

Terminals 3 and 4 are digital inputs used to support incoming digital, analog, or virtual (J1939) signals. An external switch can also be used between Terminals 3 and 4 (Ground to Terminal 5) to select assigned fixed speed settings.

From the GAConfig Tool  $\rightarrow$  I/O Configuration  $\rightarrow$  Physical Input Mapping set Run/Stop Input to Digital Input 1 or 2 to match the external switch wiring.

#### Digital and Analog Ground Reference: Connector 2 - Terminals 5 and 6:

Terminal 5 provides a digital ground. Terminal 6 provides the internal ground for use with external trim or variable speed potentiometers.

An external switch can be added between Terminals 3 and 4 with ground to Terminal 5 to select assigned fixed speed settings using the GAConfig Tool.

#### Analog Input: Connector 2 - Terminal 7

Terminal 7 is the analog input from external trim or variable speed potentiometer. Speed trim uses a potentiometer to vary the engine speed remotely.

The GAConfig Tool Speed Trim parameter lets you adjust speed trim  $\pm 10$  % based on the minimum and maximum voltage configured for the variable speed input. Trim speed logic is used with fixed speed settings.

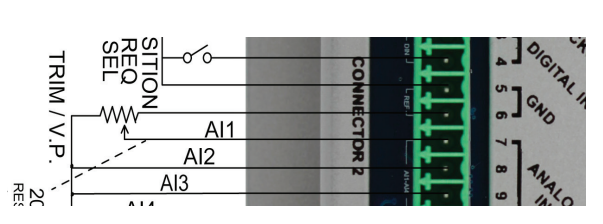

## 6 EEG7500 CONTROLLER WIRING DETAILS (CONTINUED)

### Auxiliary Input - Analog Input 2: Connector 2 - Terminal 8

The auxiliary (Aux) input (Terminal 8) accepts input signals from load sharing units, auto synchronizers, and other governor system accessories. The Aux input enables or disables the load sync input. GAC accessories connect directly to this terminal.

The Aux function decreases engine speed in response to increased input voltage. Use the Auxiliary Polarity shift function to choose to increase engine speed as input voltage increases:

- To decrease speed set above 5 V DC.
- To increase speed set below 5 V DC. The Aux input is a 0 10 V DC reverse polarity signal used to parallel to the mains, or load share multiple generators.

The AUX input also enables or disables the load sync input.

To use the Aux input at Al4, using the GAConfig Tool select Advanced Configuration  $\rightarrow$  Aux / Load Sharing  $\rightarrow$  and check the Auxiliary Enable box.

Select the desired Auxiliary Polarity (Decreasing Speed or Increasing Speed) from the drop down box. Polarity must be matched for all auxiliary products used with the EEG7500.

### 4 - 20 mA Input and 0 - 5 V DC Input: Connector 2 - Terminals 9 and 10

Terminal 9, Analog Input 3, provides dedicated 4 - 20 mA input signal. Terminal 10, Analog Input 4, provides dedicated 0 - 5 V DC input signal, or 4 - 20 mA with an external 200  $\Omega$  resistor.

## +5 Volt Power Supply: Connector 2 - Terminals 6, 7, and 11

- Terminal 11 provides +5 V DC excitation, power to potentiometers or other equipment requiring power.
- Terminal 6 is ground.
- Terminal 7 provides Analog Input. Terminal 7 input must be equated to the GAConfig Tool → Physical Input Mapping → Variable Speed Input Analog Input setting

Section 8 offers details on using the potentiometer with the EEG7500. For information on available potentiometers see the GAC Potentiometers list on the GAC website.

| Potentiometer Terminal | EEG7500 Terminal | Location     |
|------------------------|------------------|--------------|
| 1                      | 11               | +5 V (power) |
| 2                      | 7                | Analog Input |
| 3                      | 6                | Ground       |

The potentiometers outer legs are used for power and ground while the middle is used for analog input. This means that the value coming out of the third leg will change depending on how far the knob is turned.

#### Position Feedback Sensor: Connector 3 - Terminals 12, 13 and 14

An actuator position feedback sensor is required for the Control Mode Feedback Speed Control and Position Control, but not for Non-Feedback Speed Control mode.

- Terminal 12: 5 V Supply to Position Feedback Sensor
- Terminal 13: 0 5 V DC Actuator Position Signal
- Terminal 14: Position Sensor Ground Ref

Position control is not intended for use in gaseous fuel control. Contact your GAC representative for more details.

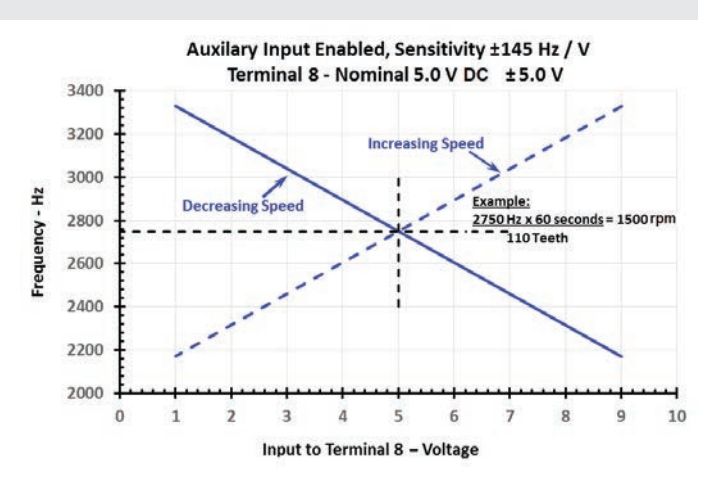

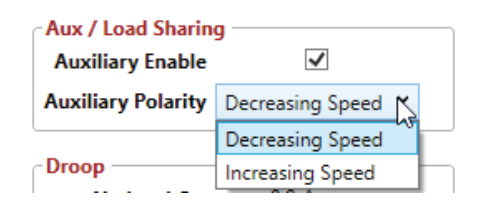

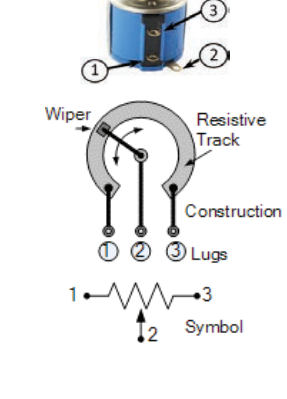

## 6 EEG7500 WIRING DETAILS (CONTINUED)

#### 0 - 5 V Analog Output: Connector 3 - Terminal 15

Terminal 15 supports one 0 - 5 V DC analog output and can be assigned to any analog output source including engine speed, load, actuator position, switches, alarms, or J1939 inputs.

Use the GAConfig Tool  $\rightarrow$  I/O Configuration  $\rightarrow$  Physical Output Configuration to set the output destination.

#### Digital Output 1, 2, and 3: Connector 3 - Terminals 16, 17 and 18

Terminals 16 - 18 support 3 digital output sources including engine speed, load, actuator position, switches, alarms, or J1939 inputs.

Using the GAConfig Tool  $\rightarrow$  I/O Configuration  $\rightarrow$  Output Configuration or Physical Output Configuration:

- Map input sources to output actions
- · Set speed or position switch limits, with and without latch
- Assign an output to be normally open (NO) or normally closed (NC)

#### CAN and RS232: Connector 3 - Terminals 19 - 20 and Terminals 21 - 23

The controller supports RS232 and a subset of SAE J1939 protocols.

The CAN bus must be terminated at both ends by a 120 k  $\Omega$  resistor.

Termination resistance should be set in parallel (60  $\Omega$ ), 2 X 120 k  $\Omega$ .

- Terminal 19 = CAN Low
- Terminal 20 = CAN High
- Terminals 21 23 = RS232

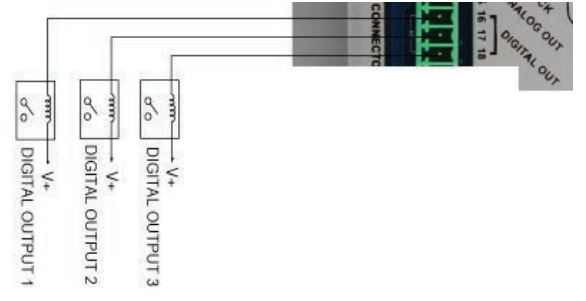

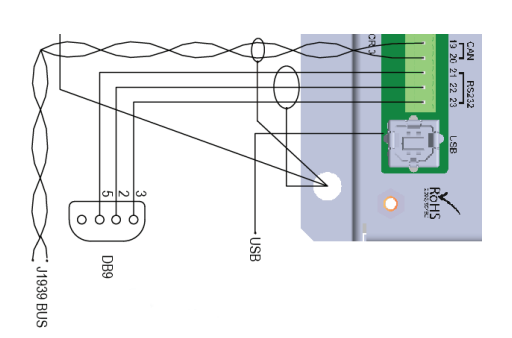

A secondary shutoff device, such as a fuel solenoid must be used. GAConfig Tool shuts down fuel to the actuator, but does not directly shutdown the engine.

## INSTALLING THE GACONFIG TOOL

EEG7500 controller uses the GAConfig Tool to update parameter values, map physical connections, adjust performance settings, and view results. This PC software provides a menu-driven user-friendly interface to update settings, and speed diagnostics and troubleshooting.

The tool also allows you to set up multiple scenarios and save them for use later or for sharing with other sites-solutions using the EEG7500 controller.

The GAConfig Tool is downloaded from GAC's website. The following is required to run the software:

- A PC with at least Windows 7 or higher and at least one USB port
- An internet connection
- A 14 pin connector (GAC EC1502) or cable harness assembly (CH1520)

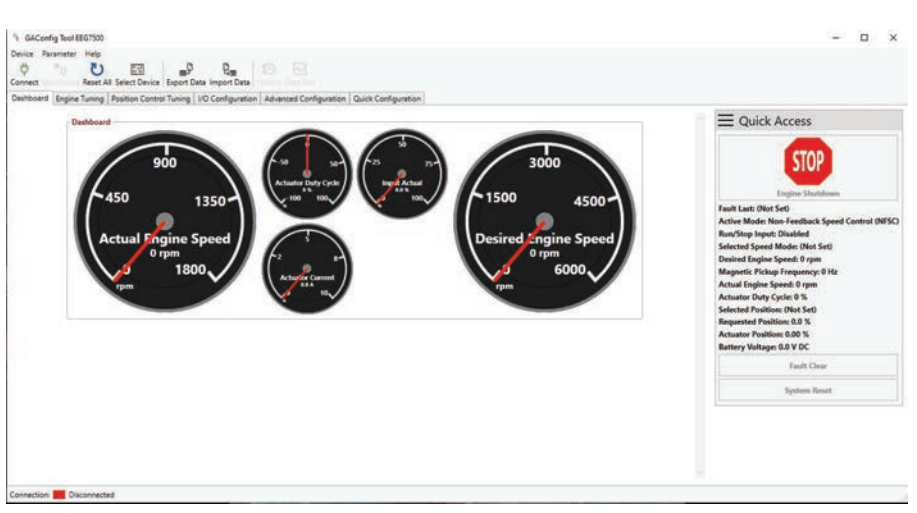

## INSTALLING THE GACONFIG TOOL (CONTINUED)

#### **INSTALLING GACONFIG TOOL AND CONNECTING TO EEG7500**

The EEG7500 speed controller uses the GAConfig Tool to update parameter values on the controller, adjust performance settings for the engine and view engine information. This free PC tool uses a menu-driven user-friendly interface for configuration, tuning, and troubleshooting. The tool also allows you to set up multiple scenarios and save them for use later or to import and export settings to share with other EEG7500 controllers.

The GAConfig Tool is downloaded from GAC's website. A PC with at least Windows 7, one USB port and an internet connection is required. A 14 pin connector (GAC EC1502) or cable harness assembly (CH1520) is also required.

- Download the EEG7500 GAConfig Tool from the GAC Software Download page. Depending on your workplace the download installer may request additional information. After the software is installed the PC must be restarted.
- The download file is saved in the PCs default download folder area, unless you tell it otherwise. Once downloaded, double-click the file name to start the installation. If you have any issues installing the file please cal your GAC representative. The default installation is in the Program Files (x86) /Governors America Corporation file area.
- 3. The GAConfig Setup screen displays. Click Install. The Installing GAConfig screen displays, showing a progress bar.
- Click Finish when complete. The GAConfig Tool icon displays on your PC desktop. On first use, a prompt will ask you to select a device. Select EEG7500 from the drop-down list.
- 5. Connect the EEG7500 to the PC using a USB-A port and connect the USB-B port on the EEG7500. Power for the controller comes from the engine battery. A green LED displays on the EEG7500 when power is successful.

#### 6. Do not start the engine.

7. Double-click the GAConfig Tool icon on your desktop.

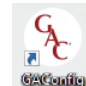

- Connect the GAConfig Tool to the EEG7500 by clicking the Connect icon on the top left of the GAConfig window.
- A pop-up dialogue window displays a drop-down list of available serial port connections. Select the appropriate port and click OK. If you are unsure of the port, use the Windows Device manager to locate what device is plugged in to which USB port.
- The Connection Status indicator on the lower left corner of GAConfig Tool flashes yellow then turns green as the connection is completed. The status bar displays Connected. If the connection does not complete, a red Disconnected message displays. Check your connections and note any error messages on the PC and try again.

🛃 GAC ontig Setup Please read the GAConfig License Agre Governors America Corporation Terms of Use and Software Licence Agreement THE FOLLOWING AGREEMENT CONTAINS AGREEMENT NFORMATION ABOUT YOUR RIGHTS AND OBLIGATIONS AFTER INSTALLING INSTAL we read and agree to are License Aureaner Print Back. 🌍 Instal Cancel 🖶 GAConfig Setup ዲ Installing GAConfig Please wait while the Setup Wizard installs GAConfig Back Next Cancel GAConfig Setup Completed the GAConfig Setup Wizard Back: Finish Cancel Select Serial Port Port COM3 ~ OK Cancel Advanced Configuration 19200 Baud Parity None Stop Bits One Data Length 8

## **INSTALLING AN UPDATE**

If you already have the GAConfig Tool software on your system, an automatic upgrade with the latest version will be offered. It is always good practice to save your settings.

#### Software Update

A newer version of the software is available. Current Version : 1.0.7808.17751 New Version : 1.0.7874.14786 Would you like to install this version now? Install Now Cancel

To install manually, visit the download page: https://www.governors-america.com/pages/sof

Electronic Enhanced Governor EEG7500 9-2021-A9 PIB5115 Governors America Corp. © 2021 Copyright All Rights Reserved

# 8 USING THE GACONFIG TOOL

EEG7500 uses the GAConfig Tool software to add parameter values, adjust performance settings, and view results. Parameters are grouped by functionality at the main menu. The tool allows you to change controller parameters on the fly. The initial view shows this Dashboard.

Initial setup is completed from Engine Tuning menu without the engine running, but powering the GAConfig Tool using engine voltage.

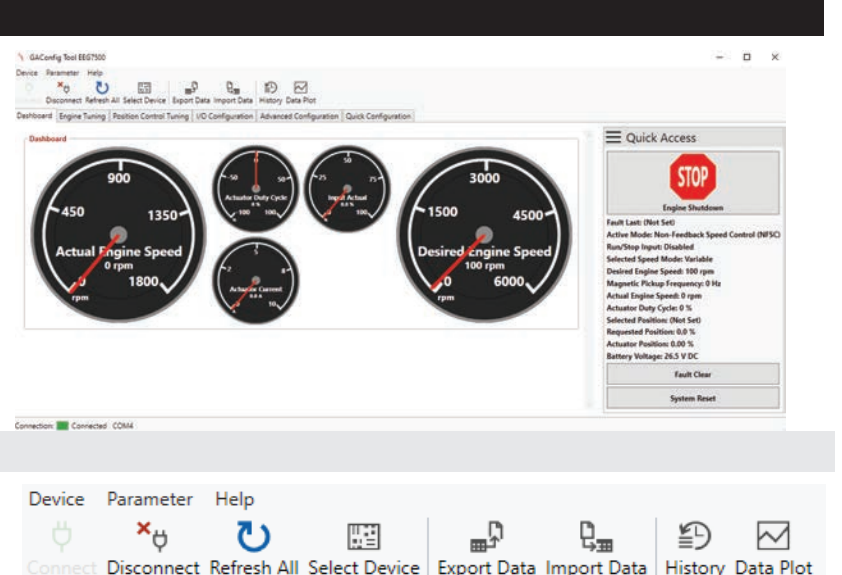

## **TOOL BAR**

The tool bar provides access to connect to your EEG7500, use imported and exported configuration files, create and save data plots, view setting history, view error logs, or reset your current settings. From the tool bar you can:

- Connect PC configuration software to the EEG7500
- Export and import settings
- View history of parameter settings
- Create and save data plots

## MAIN MENU

| Dashboard Engine Tuning Position Control Tuning 1/O Configuration Advanced Configuration Ouick Co |              |                            |                        |                   |                         | 1             |           |
|---------------------------------------------------------------------------------------------------|--------------|----------------------------|------------------------|-------------------|-------------------------|---------------|-----------|
|                                                                                                   | onfiguration | <b>Quick Configuration</b> | Advanced Configuration | I/O Configuration | Position Control Tuning | Engine Tuning | Dashboard |
|                                                                                                   | 5            |                            |                        |                   |                         |               |           |

The main menu provides access to parameter settings and information. The Quick Access panel details the current engine status. The menus are:

- The Dashboard gives a quick view of the engine status.
- Engine Tuning includes basic setup of initial and system safety settings including control mode (based on actuator type) overspeed, flywheel teeth, fuel settings, and acceleration rates. Engine Tuning also includes fixed speed settings, Gain, Stability, Deadtime, and Variable Speed setup. A fuel limiting table can also be built here.
- · Position Control sets fixed and variable position settings, and allows a position table to be built.
- I/O Configuration assigns analog and digital devices to the wiring.
- Advanced Configuration sets Droop, Auxiliary sharing, Trim and configures and displays diagnostic messaging for TSC1/J1939.
- Quick Configuration puts all the parameter settings on one place.

#### TIPS

Some quick tips when using the GAConfig Tool:

- Use the Tab key to jump to the next parameter. Use the Enter key to save changes.
- · Parameters can be set without being attached to the engine and saved. See Off-line Setup Mode for details.
- For a short description of a parameter, hover over the parameter name and a description briefly displays, or reference the item in the Quick Configuration menu where a short description is available in its associated menu tab.
- Parameter setting errors may display when you change a value. Read all RED warning boxes Serror information, yellow cautions, and other pop-up information. Setting some parameter values impact other parameter values, often displaying a caution. One common message indicates the selected Control Mode does not support the parameter changed.
- The GAConfig Tool windows automatically re-sizes its window.
- Changing the Actuator Mode requires a restart of the GAConfig Tool to take affect.
- While using the tool, note the far right Quick Access bar, showing engine and setup status. This quick access area is very useful.
- Each physical input is mapped to one physical input device (terminal). Each output device (terminal) can be mapped to multiple output destinations.
- Quick Access STOP sets the engine speed to 0 rpm and shuts down the actuator. STOP does not directly shut down the engine.

## **ENGINE TUNING**

Engine Tuning is the basic menu to store your engine startup and tuning information.

- System Status includes basic engine speed settings and actuator settings.
- System Setup for the actuator and engine with Control Mode (Type of actuator): non-feedback (default) feedback, or position, H-Bridge Mode and required setting Flywheel teeth, overspeed, fuel limit. Changes once started to these parameters require a es a system restart to take effect.
- Speed Configuration including:
  - · Fixed speed and Variable speed settings
  - · Tuning: Gain, Stability, Deadtime, Lead circuit, Light force Governing, Speed anticipation
  - Start-Up / Ramp Control for the Actuator: Start Fuel rate, Fuel ramp rate, starter cutoff, acceleration and deceleration

| System Status         | 1                      | System Setup              |                       |                  |         | Start-Up / Ramp Cont | trol      |
|-----------------------|------------------------|---------------------------|-----------------------|------------------|---------|----------------------|-----------|
| Engine                |                        | Control Mode -            | 11.<br>11.            |                  |         | Actuator Start Fuel  | 100 %     |
| Actual Engine         | Speed 0 rpm            | Operating Mode            | Non-Feedback Speed Co | ntrol (NFSC)     | ~       | Actuator Ramp Rate   | 10 %/s    |
| Desired Engine        | Speed 0 rpm            | H-Bridge Mode             | Half Bridge           |                  | ¥       | Starter Cutoff       | 400 rpm   |
| Magnetic Pickup Freq  | uency 0 Hz             |                           |                       |                  |         | Acceleration         | 300 rpm/s |
| Selected Speed        | Mode (Not Set)         | Set-Up                    | 120                   |                  |         | Deceleration         | 300 rpm/s |
| Actuator              |                        | Overspeed 1               | 120<br>1800 rom       |                  |         |                      |           |
| Actuator Duty Cycle   | 0 %                    | Evel Limit                | 100 %                 |                  |         |                      |           |
| Actuator Current      | 0.0 A                  | ruei Linnit_              | 100 /0                |                  |         |                      |           |
|                       |                        |                           |                       |                  |         |                      |           |
| Speed Configuration — |                        |                           | Tuning                |                  |         |                      |           |
| peed Mode Other       | *                      |                           | Gain 1 (P1)           | 50               |         |                      |           |
| Fixed Speed           | - Variable Speed       |                           | Gain 2 (P2)           | 50               |         |                      |           |
| Speed 1 1500 rpm      | Speed Minim            | <b>Jm</b> <u>1500</u> rpm | Gain 3 (P3)           | 50               |         |                      |           |
| Speed 2 1500 rpm      | Variable Speed Start G | ain <u>50</u>             | Stability (I)         | 50               |         |                      |           |
| Speed 3 1500 rpm      | Speed Maxim            | um 1500 rpm               | Deadtime (D)          | High 🛩           |         |                      |           |
|                       | Variable Speed End G   | ain <u>50</u>             | Lead Circuit          | -                |         |                      |           |
|                       | Input Minim            | um%                       | Light Force Governing |                  |         |                      |           |
|                       | Calibra                | te Minimum                | Speed Anticipation    |                  |         |                      |           |
|                       | Input Maxim            | um 100.0 %                | Feedback Speed Cont   | rol (FSC) Fuel I | limit - |                      |           |
|                       | Calibra                | te Maximum                | Enable FSC Fuel Limit | Table            |         |                      |           |
|                       | Input Act              | ual 0.0 %                 | FS                    | C Fuel Limit Tab | le      |                      |           |
|                       |                        |                           | Calculated Fuel       | Limit 0.00 9     | 6       |                      |           |
|                       |                        |                           |                       |                  |         |                      |           |

### **POSITION CONTROL TUNING**

Actuators with feedback sensors can be fine tuned using Position control. Position Control must be set to a minimum calibration before using a feedback actuator.

- Fixed position
- Variable position
- Position Speed Settings
- Position Feedback Setup
- Position Control Table

| Dashboard Engine Tuning                       | Position Control Tuning I/O Configuration Advance | ed Configuration Quick Configuration                                  |                                                                 |                               |
|-----------------------------------------------|---------------------------------------------------|-----------------------------------------------------------------------|-----------------------------------------------------------------|-------------------------------|
| Position Configuration<br>Position Mode Other | v                                                 | Position Speed Settings<br>Position Trim Increase Rate <u>1.0</u> %/s | Position Feedback Setup<br>Active Position Sensor Primary Input | Position Gain (P) <u>50</u>   |
| Fixed Position                                | Variable Position                                 | Position Trim Decrease Rate 1.0 %/s                                   | Position Feedback Low1.00 V DC                                  | Position Stability (I) 50     |
| Position 1 0.0 %                              | Variable Position Start 0.0 %                     | Position Offset 0.0 %                                                 | Position Feedback High 4.00 V DC                                | Auto-Tune                     |
| Position 2 0.0 %                              | Variable Position End 0.0 %                       |                                                                       | Redundant Position Feedback                                     | Position Control Table        |
| Position 3 0.0 %                              | Variable Position Input Minimum 0.0 %             |                                                                       | Redundant Feedback Low 0.00 %                                   | Enable Position Control Table |
|                                               | Calibrate Minimum                                 |                                                                       | Redundant Feedback High 100.00 %                                | Position Control Table        |
|                                               | Variable Position Input Maximum 100.0 %           |                                                                       | Redundant Position 0.00 %                                       |                               |
|                                               | Calibrate Maximum                                 |                                                                       | Feedback Auto-Calibrate                                         |                               |
|                                               | Variable Position Input Position 0.0 %            |                                                                       |                                                                 |                               |

## 8 USING THE GACONFIG TOOL (CONTINUED)

### **I/O CONFIGURATION**

I / O Configuration maps physical input and output connections between the EEG7500 controller, the engine, and other hardware.

Physical Input Mapping allows you to choose from 15 options to relate that terminal to a hardware device. For example:

- A potentiometer is wired at Terminal 7 (Analog In) on the EEG7500 controller to support Variable Speed.
- In the GAConfig Tool:
  - Set I/O Configuration → Analog Input Mode → AI 1 to 0 5 V DC
  - Set Physical Input Mapping → Variable Speed Input to Analog Input 1

**Output Configuration** connects to data output locations outside the system, such as speed switches, position switches, setting a digital output mode mapping the output source to a location. Physical Output Mapping sets a specific output to a specific function, such as shutting down the actuators, changing speed.

Dashboard Engine Tuning Position Control Tuning I/O Configuration Advanced Configuration Quick Configuration

| put  | Configuration | 1    |                          |                 |                              | Output Configuration       |                         |       |                   |      |
|------|---------------|------|--------------------------|-----------------|------------------------------|----------------------------|-------------------------|-------|-------------------|------|
| Anal | og Input (AI) | Mode | Physical Input Mapping   |                 |                              | Speed Switches (SSW)       | Position Switches (PSW) |       |                   |      |
| AI 1 | 0 - 5 V DC    | ~    | Run/Stop Input           | Disabled        | V Override                   | SSW 1 Limit 1800 rpm       | PSW 1 Limit 100.0 %     |       |                   |      |
| AI 2 | 0 - 10 V DC   | *    | Speed A Input            | Digital Input 1 | V 🗌 Override                 | SSW 1 Latch                | PSW 1 Latch             |       |                   |      |
| AI 3 | 4 - 20 mA     | *    | Speed B Input            | Digital Input 2 | ✓ □ Override                 | SSW 2 Limit 1800 rpm       | PSW 2 Limit 100.0 %     |       |                   |      |
| AI 4 | 0 - 5 V DC    | *    | Variable Speed Input     | Analog Input 1  | Y 🗌 Override                 | SSW 2 Latch                | PSW 2 Latch             |       |                   |      |
|      |               |      | Auxiliary Input          | Analog Input 2  | Y Override                   | SSW 3 Limit 1800 rpm       | PSW 3 Limit 100.0 %     |       |                   |      |
|      |               |      | Speed Trim Input         | Disabled        | V 🗌 Override                 | SSW 3 Latch                | PSW 3 Latch             |       |                   |      |
|      |               |      | Speed Increment Input    | Disabled        | <ul> <li>Override</li> </ul> | Physical Output Configurat | tion                    |       |                   |      |
|      |               |      | Speed Decrement Input    | Disabled        | Y 🗌 Override                 | Output Mapping             |                         | Digit | tal Output (DO) M | lode |
|      |               |      | Position A Input         | Disabled        | Y Override                   | Digital Output 1 Source    | Speed Switch 1          | DO 1  | Normally Open     | v    |
|      |               |      | Position B Input         | Disabled        | V Override                   | Digital Output 2 Source    | Alarm                   | DO 2  | Normally Open     | v    |
|      |               |      | Redundant Feedback Input | Disabled        | V Override                   | Digital Output 3 Source    | Warning                 | DO 3  | Normally Open     | ~    |
|      |               |      | Variable Position Input  | Disabled        | Y 🗌 Override                 | Analog Output 1 Source     | Engine Load             | -     |                   |      |
|      |               |      | Position Increment Input | Disabled        | Y 🗌 Override                 |                            |                         |       |                   |      |
|      |               |      | Position Decrement Input | Disabled        | V Override                   |                            |                         |       |                   |      |

#### **ADVANCED CONFIGURATION**

The Advanced Configuration menu includes all the menu settings for the EEG7500 controller available in the GAConfig Tool in one menu area. Use this menu with its multiple tabs to update parameter settings directly.

- Auxiliary settings, Droop, Speed Trim
- J1939 message display, mapping, and control settings
- See overall system and software information like engine runtime and last fault time

Deshboard Engine Tuning Position Control Tuning VIO Configuration Advanced Configuration Quick Configuration

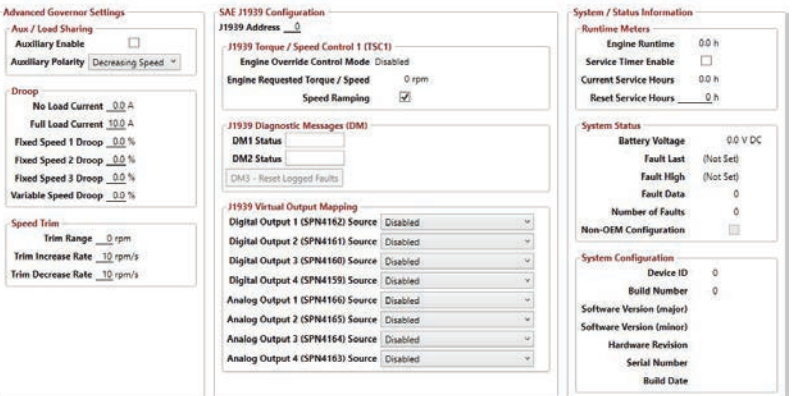

#### **QUICK CONFIGURATION**

The Quick Configuration menu includes all the menu settings for the EEG7500 controller available in the GAConfig Tool in one menu area.

Use this menu, with its multiple tabs, to update parameter settings directly; it is conveniently divided by the same groupings as on the PC tool view.

- Engine tuning
- Input and output configuration
- Position control
- Auxiliary settings, Droop, Speed Trim
- J1939 messaging

 Dashboard
 Engine Tuning
 Position Control Tuning
 VO Configuration
 Advanced Configuration
 Quick Configuration

 Engine Tuning
 Position Control Tuning
 VO Configuration
 Advanced Configuration
 Advanced Configuration

| System Setup - Control Mod | ie .                              |                                                                                                    |
|----------------------------|-----------------------------------|----------------------------------------------------------------------------------------------------|
| Operating Mode             | Non-Feedback Speed Control (NFSC) | Sets the operating mode of the system. Requires a system reset to take effect.                                         |
| H-Bridge Mode              | Half Bridge *                     | Sets the H-Bridge mode of the system. NFSC mode uses Half<br>Bridge mode anly. Requires a system reset to take effect. |
| System Setup - Set-Up      |                                   |                                                                                                    |
| Flywheel Teeth             | 120                               | (Range: 60 to 250) Number of teeth on the flywheel. Note: The system can govern up to 12000 Hz.                        |
| Overspeed                  | 1800 rpm                          | (Range: 400 to 6000 rpm) Engine overspeed / safety limit in rpm.                                                       |
| Fuel Limit                 | 100 %                             | (Range: 0 to 100 %) Maximum fuel (actuator duty cycle) allowed<br>during governing.                                    |
| System Status - Engine     |                                   |                                                                                                    |
| Magnetic Pickup Frequency  | 0 Hz                              | (Range: 0 to 15000 Hz) Current engine speed in Hz.                                                                     |
| Actual Engine Speed        | 0 rpm                             | (Range: 0 to 15000 rpm) Current engine speed in rpm.                                                                   |
| Desired Engine Speed       | 0 rpm                             | (Range: 0 to 6000 rpm) The speed at which the system is<br>attempting to govern the engine.                            |
| Operator Requested Speed   | 0 rpm                             | (Range: 0 to 6000 rpm) The speed at which the operater is<br>requesting the engine be governed.                        |
| Selected Speed Mode        | (Not Set)                         | Currently selected speed (based on digital speed select inputs).                                                       |
| System Status - Actuator   |                                   |                                                                                                    |
| Actuator Duty Cycle        | 0%                                | (Range: -100 to 100 %) Current actuator commanded duty cycle.                                                          |
| Actuator Current           | 0.0 A                             | (Range: 0 to 10 A) Current draw of the actuator.                                                                       |
| Start-Up & Ramp Control    |                                   |                                                                                                    |
| Actuator Start Fuel        | 100 %                             | (Range: 0 to 100 %) Fuel (actuator duty cycle) start point during<br>cranking.                                         |
| Actuator Ramp Rate         | 10 %/s                            | (Range: 1 to 100 %/s) Fuel (actuator duty cycle) ramp rate during<br>pranking.                                         |
|                            |                                   |                                                                                                    |

# 9 SYSTEM SETUP

The EEG7500 can be set up and used straight out of the box, with an actuator attached, using default settings. This section details the initial installation and setup using the default settings. Wiring between the engine and the EEG7500 is required, and reviewing this document and default settings is advised. There are two sets of parameters to work with: basic engine wiring and engine parameter settings. This section details the initial installation and setup using the default settings. Wiring between the engine and the EEG7500 is required, and reviewing this document and default settings is advised.

### **QUICK START**

- 1. After mounting the actuator following the actuators installation manual, mount the EEG7500 controller.
- 2. Determine the Control Mode of the actuator.
- 3. Based on the actuator control mode, complete the basic wiring between the engine, EEG7500, and actuator. The following are the minimum wiring requirements:
  - Connect actuator to EEG7500 (Terminals A and B)
  - Connect magnetic pickups to EEG7500 (Terminals 1 and 2)
  - Connect EEG7500 to battery (Terminal C and D)
  - Connect USB from EEG7500 to PC

#### 2. Install the GAConfig Tool on the PC.

- 3. At the Main menu select Engine Tuning.
- 4. Check to make sure the default Flywheel Teeth value is correct for you engine. If not, click the value to change it.
- 5. Enter values for all the System Setup and Start-Up parameters.
- 6. At the Speed Configuration panel set the Fixed Speed values for Speed 1, Speed 2, and Speed 3.

| PARAMETER        | RANGE      | DEFAULT | DEFINITION                               |
|------------------|------------|---------|------------------------------------------|
| Speed 1          | 0 - 6000   | 1500    | Salaata ana of throa fived anaada (rom)  |
| Speed 2 and 3    | 150 - 6000 | 1500    | Selects one of three lixed speeds (rpm). |
| Gain 1, 2, and 3 | 1 - 100    | 50      | Set one Gain value for each fixed speed. |

## INITIAL SETUP: SELECT ACTUATOR CONTROL MODE

The Control Mode is directly related to the actuator model. Actuators use one of three operating control modes: non-feedback speed control, feedback speed control, or position control. These feedback modes are further divided into half and full<sup>5</sup> bridge modes. See your actuators installation guide for more information or talk to your GAC representative.

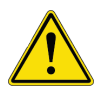

If H-Bridge Mode is set to Half Bridge, but the actuator does not support half bridge<sup>(4)</sup>, attempting to run the engine may harm the engine or actuator. The information in the Minimum Setup is based on using a Non-Feedback Speed Control actuator.

|                     |                               | Actu                                                                                                    | lator Type                                                                            |
|---------------------|-------------------------------|----------------------------------------------------------------------------------------------------|---------------------------------------------------------------------------------------|
|                     |                               | Proportional                                                                                                    | Motor                                                                                 |
|                     | Non-Feedback<br>Speed Control | Control Mode Operating Mode Non-Feedback Speed Control H-Bridge Mode Non-Feedback Speed Control Feedback Speed Control Positioner | Default Mode                                                                          |
| <b>Control Mode</b> | Feedback Speed<br>Control     | Control Mode<br>Operating Mode Feedback Speed Control ×<br>H-Bridge Mode Half Bridge ×                                            | Control Mode<br>Operating Mode Feedback Speed Control ×<br>HBridge Mode Full Bridge × |
|                     | osition<br>Control            | Control Mode Operating Mode Position Control (PC) H-Bridge Mode Half Bridge                                                       | v v v H-Bridge Mode Full Bridge v                                                     |
|                     | щΟ                            |                                                                                                    |                                                                                       |

- Actuators are connected Terminals A and B as shown on the control mode wiring diagrams. An actuator with a position feedback sensor is required to use the GAConfig Tool settings feedback speed control or position control mode.
- If control mode is changed, cycle power to the EEG7500 controller for the change to take effect. The default setting is Non-Feedback Speed Control (NFSC). No other parameter settings need to have the power cycled.
- 3. Position Control mode is further defined in section 11 of this manual.

<sup>(4)</sup> Half-bridge connects an output pin to either VCC (voltage common collector), ground, or disconnects. Use half-bridge to turn a DC motor on or off, or apply braking. Do not use it to reverse the motor. Half bridge mode requires an actuator with a spring to return to the original setting.

<sup>(5)</sup> Full bridge control drives the actuator both ways and does not require a spring in the actuator.

## 9 SYSTEM SETUP (CONTINUED)

### MINIMUM SETTINGS

Once the control mode for your actuator is selected, the following minimum parameters must be set, or the default settings used, before starting the engine. GAC suggests using the default settings to first ensure the engine runs smoothly before adding additional devices. However, you may want to update default settings and additional parameter values depending on your application.

| PARAMETER           | RANGE            | DEFAULT     | DEFINITION                                                                                                    |
|---------------------|------------------|-------------|----------------------------------------------------------------------------------------------------|
| Control Mode        |                  |             |                                                                                                    |
| Operating Mode      | NFSC, FSC, or PC | NFSC        | Operating mode of the actuator. Requires restart of the EEG7500 for changes to take                                                                                                    |
| H-Bridge Mode       | Bridge           | Half Bridge | enect.                                                                                                    |
| SET-UP              |                  |             |                                                                                                    |
| Flywheel Teeth      | 60 - 250         | 120         | Number of teeth on the engine flywheel. This should be set prior to starting the engine.                                                                                                    |
| Overspeed           | 600 - 6000       | 1800        | rpm set to cause automatic engine shut down. Set this value low enough to prevent me-<br>chanical damage but high enough to allow realistic load rejection speeds without stopping<br>the engine. |
| Fuel Limit          | 0 - 100          | 100 %       | Maximum fuel output.                                                                                                    |
| START-UP            |                  |             |                                                                                                    |
| Actuator Start Fuel | 1 - 100 %        | 100 %       | Initial actuator position at start of crank.                                                                                                    |
| Actuator Ramp Rate  | 1 - 100 %        | 10 %        | The rate of change for the actuator start from the throttle begin point to 100 %, during the start/crank cycle (% / s)                                                                            |
| Starter Cutoff      | 100 - 1000       | 400         | The rpm at which governor switches from starting to governing. Also known as crank termi-<br>nation.                                                                                              |
| Acceleration        | 25 - 2000        | 300         | Rate of acceleration controlled by the governor when a command to increase rpm is received.                                                                                                    |
| Deceleration        | 25 - 2000        | 300         | Rate of deceleration controlled by the governor when a command to decrease rpm is received.                                                                                                    |

#### **OTHER DEFAULT SETTINGS**

| PARAMETER                 | DEFAULT    | PARAMETER                   | DEFAULT    |
|---------------------------|------------|-----------------------------|------------|
| Speed 1                   | 1500       | Gain 1, 2, and 3            | 50         |
| Speed 2                   | 1500       | Stability                   | 50         |
| Speed 3                   | 1500       | Deadtime                    | High       |
| Variable Speed Minimum    | 1500       | Lead Circuit                | Selected   |
| Variable Speed            | 1500       | Light Force Governor Enable | Deselected |
| Variable Speed Gain       | 50         | Variable Speed End Gain     | 50         |
| Analog Input 1            | 0 - 5 V DC | Input MIN                   | 0 %        |
| Speed Minimum             | 1500       | Input MAX                   | 100 %      |
| Variable Speed Start Gain | 50         | Input Actual                | 0          |
| Speed Maximum             | 1500       | Actual                      | 1500       |

#### START YOUR ENGINE

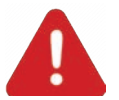

Use an overspeed shutdown device, independent of the governor system, to prevent loss of engine control which may cause personal injury or equipment damage. Do not rely exclusively on the governor system electronic actuator to prevent overspeed. A secondary shutoff device, such as a fuel solenoid must be used.

Once the parameter settings are reviewed and updated as required, start your engine.

- 1. Crank the engine with DC power applied to the governor system.
- 2. Set the engine at operating speed with no load.
- 3. The actuator/ fuel to the engine will be positioned to the level set by the Actuator Start Fuel parameter (default is MAX fuel). Actuator Ramp Rate controls the rate at which fuel is increased to start the engine. Set it 10 % by default.
- 4. If the engine is unstable after starting, open the GAConfig Tool and adjust Gain, Stability, and Deadtime in the Engine Tuning menu in the PID Tuning block, until the engine is relatively stable.
- 5. Once the engine is stable you can connect additional devices and further optimization.

## **OFF-LINE SETUP MODE**

The GAConfig Tools settings can be added before If you set up the parameter settings connecting to the engine. These settings can be saved and uploaded once the engine to GAConfig Tool connection is made. The EEG7500 must be connected to power and the PC.

- 1. Click the Connect button on the Main menu. The Import Configuration menu displays asking if you want to import the settings you have recently created.
- Click Import to update the EEG7500. The progress bar displays. If the controller is not ready or not connected they system displays an error message.

| Import Configuration                                                                                 | Importing Parameter<br>Cached Configura<br>SSW_LATCH | s<br>tion |
|----------------------------------------------------------------------------------------------------|------------------------------------------------------|-----------|
| ne device you are about to connect to or<br>liscard it and use the configuration from the<br>levice? | 100                                                  | %         |
| concerns.                                                                                            |                                                      | Cancel    |

#### **DEFAULT I / O DEVICE MAPPING**

The EEG7500 controller pairs device input mapping of signals connected to the controller with various input and output parameters. It supports 5 analog and 2 digital inputs, and 1 analog and 3 digital outputs. Physical inputs are mapped to the parameter settings in the GAConfig Tool. Depending on the signals being used you will need to map each input and output to a parameter in the GAConfig Tool software. The Controller Wiring table shows the terminal to input/output mapping.

#### MAPPING HARDWARE TERMINALS TO SOFTWARE SETTINGS

The Physical Input Mapping links settings between the terminal a device is attached to and its assigned use. For example, Terminal 16 could be physically connected to a speed switch. Therefore Digital Output 1 Source should be set to Speed Switch 1 as shown in the Output Mapping.

Check the Override box to set the physical input to On or Off.

By combining settings you can map signals to specific uses. See more on Mapping Physical Inputs in Section 10.

Output Mapping lets you assign external signals such as J1939 to specific outbound locations. It is also useful for setting external devices to complete tasks based on overspeed or another event.

| Physical Input Mapping — |                    |                                         |    |          |      |               |
|--------------------------|--------------------|-----------------------------------------|----|----------|------|---------------|
| Run/Stop Input           | Disabl             | ed 🗸                                    |    | ] Overri | de   |               |
| Speed Select A           | Digita             | l Input 1 Y                             |    | ] Overri | de - | — Terminal 3  |
| Speed Select B           | Digita             | l Input 2 v                             |    | ] Overri | de • | Terminal 4    |
| Variable Speed Input     | Analog             | g Input 1 Y                             |    | ] Overri | de   |               |
| Auxiliary Input          | Disabl             | ed 🏌                                    | JC | ] Overri | de   |               |
| Speed Trim Input         | Disabl             | ed                                      |    | Overri   | de   |               |
| Speed Increment Input    | Digital<br>Digital | Input 1                                 |    | ] Overri | de   |               |
| Speed Decrement Input    | Analog             | g Input 1                               |    | Overri   | de   | Terminal 7    |
| Position A Input         | Analog             | g Input 2                               |    | Overri   | de   | Terminal 8    |
| Position B Input         | Analog             | g Input 3                               |    | ] Overri | de   | Terminal 9    |
| Redundant Feedback Input | Analog<br>J1939    | g Input 4<br>Discrete Input 1 (SPN4170) |    | ] Overri | de   | Terminal 10   |
| Variable Position Input  | J1939              | Discrete Input 2 (SPN4169)              |    | Overri   | de   |               |
| Position Increment Input | J1939              | Discrete Input 3 (SPN4168)              |    | ] Overri | de   |               |
| Physical Output Cor      | nfigura            | tion —                                  |    |          |      | _             |
| Output Mapping           |                    |                                         |    |          | _    |               |
| Digital Output 1 S       | Source             | Speed Switch 1                          |    | Ŷ        | -    | – Terminal 16 |
| Digital Output 2 S       | Source             | Alarm                                   |    | Ý        | -    | - Terminal 17 |
| Digital Output 3         | Source             | Warning                                 |    | ~        | -    | - Terminal 18 |
| Analog Output 1          | Source             | Engine Load                             |    | h3 î     | _    | - Terminal 19 |

## 9 SYSTEM SETUP (CONTINUED)

## SETTING UP ENGINE OVERSPEED SHUTDOWN

The shutdown STOP button available on the GAConfig Tool shuts down fuel to the actuator, but does not directly shutdown the engine. To shut down the engine at a set speed use the GAConfig Tool and a solenoid or other relay switch and complete the following set up.

- 1. Wire a shutdown solenoid between the engine and the EEG7500 controller to Digital Output 1 at Terminal 16.
- 2. From the GAConfig Tool, open the I/O Configuration menu and set the following:
  - a. Map the solenoid switch location to the Digital Output 1 Source. In this example the switch is attached to the Speed Switch 1 (Terminal 16). In Output Mapping, set Digital Output 1 Source to Speed Switch 1.
  - b. At the Speed Switches SSW1 Limit/Threshold set the rpm. This example shows 2600 rpm. Overspeed on the Engine Tuning menu should be set above the engine shutdown switch speed.
  - c. Set the Select SSW1 Latch. This sets the latching relay to hold its position after the switch has been released.
  - d. At Digital Output Mode, set Digital Output 1 to Normally Closed.
- 3. When the rpm shutdown is reached, the switch engages the solenoid, shutting down the engine.
  - **NOTE** Default settings include setting the Digital Output Mode to Normally Open, setting the switch to stay open.

| peed Switches (SSW) —                                                                                                    | Position Switches (PSW)                    |       |                                |                                                                                |
|----------------------------------------------------------------------------------------------------|--------------------------------------------|-------|--------------------------------|--------------------------------------------------------------------------------|
| SW 1 Limit 1800 rpm                                                                                                    | PSW 1 Limit 100.0 %                        |       |                                |                                                                                |
| SW 1 Latch 🗹                                                                                                    | PSW 1 Latch                                |       |                                |                                                                                |
| SW 2 Limit 2600 rpm                                                                                                    | PSW 2 Limit 100.0 %                        |       |                                |                                                                                |
| SW 2 Latch 🔽                                                                                                    | PSW 2 Latch                                |       |                                |                                                                                |
| SW 3 Limit 3600 rpm                                                                                                    | PSW 3 Limit 100.0 %                        |       |                                |                                                                                |
| SW 3 Latch 🗸                                                                                                    | PSW 3 Latch                                |       |                                |                                                                                |
|                                                                                                    |                                            |       |                                |                                                                                |
| hysical Output Configuration                                                                                                  | tion                                       | 25    | Digita                         | l Output (DO) Mode                                                             |
| Physical Output Configurat<br>Output Mapping<br>Digital Output 1 Source                                                       | Speed Switch 1                             | 2     | Digita<br>DO 1                 | I Output (DO) Mode<br>Normally Closed ~                                        |
| Physical Output Configural<br>Output Mapping<br>Digital Output 1 Source<br>Digital Output 2 Source                            | Speed Switch 1<br>Alarm                    | 2 2   | Digita<br>DO 1<br>DO 2         | I Output (DO) Mode<br>Normally Closed &<br>Normally Open &                     |
| Physical Output Configurat<br>Output Mapping<br>Digital Output 1 Source<br>Digital Output 2 Source<br>Digital Output 3 Source | tion<br>Speed Switch 1<br>Alarm<br>Warning | 2 2 2 | Digita<br>DO 1<br>DO 2<br>DO 3 | al Output (DO) Mode<br>Normally Closed &<br>Normally Open &<br>Normally Open & |

#### **ADDING A POTENTIOMETER**

When using a potentiometer, the following wiring and GAConfig Tool settings are required. For more information see the GAC potentiometers for additional information on GAC potentiometers and see the Wiring section in this manual.

- 1. For basic potentiometer connection, connect the controller to the potentiometer as follows:
  - Terminal 11 to potentiometer Terminal 1
  - Terminal 6 to potentiometer Terminal 3
  - Terminal 7 to potentiometer Terminal 2
- 2. Set the potentiometer to the application you want to use it for. For example, if using the potentiometer for variable speed, in Physical Input mapping set the following:
  - a. At Speed A Input, select Override and select On.
  - b. At Speed B Input, select Override and select On.
  - c. Quick Access to the far right now says Selected Speed: Variable.
- 3. To calibrate the potentiometer:
  - a. Open Engine Tuning  $\rightarrow$  Variable Speed.
  - b. Set the potentiometer to the full CCW position and click Calibrate Minimum.
  - c. Turn the potentiometer CW all the way and click Calibrate Maximum.
  - d. Note the input actual

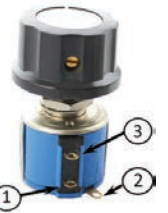

| Terminals     |         |  |  |  |  |
|---------------|---------|--|--|--|--|
| Potentiometer | EEG7500 |  |  |  |  |
| 1             | 11      |  |  |  |  |
| 2             | 7       |  |  |  |  |
| 3             | 6       |  |  |  |  |
|               |         |  |  |  |  |

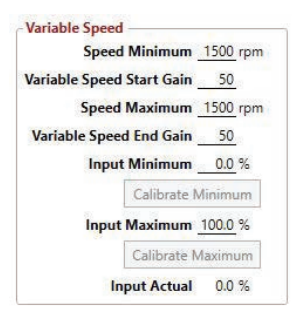

## **10** TUNING WITH THE EEG7500

#### ADJUSTING FOR BASIC STABILITY WITH FIXED SPEED

Once the engine is running at operating speed, with no load, use the GAConfig Tool to adjust the parameter settings to increase engine stability. Each speed parameter (Speed 1, 2, 3) has its own Gain parameter (Gain 1, 2, 3) setting. The speed mode and active Gain are shown in the Engine Tuning tab.

Stability is achieved by balancing PID: Gain (P), Stability (I), and Deadtime (D).

- Gain (Proportional) changes the initial response of the governor. Increasing gain makes the engine more responsive to load changes while decreasing gain makes it less responsive to load changes. Avoid engine instability due to high gain when adjusting this parameter.
- Stability (Integral) changes the steady state response of the engine. Increasing stability allows the system to come to steady state speed faster, while decreasing the stability results in a more gradual transition to steady state speed.
- **Deadtime** (Derivative) sets the transient response of the engine to high or low and affects the stability parameter during transient load changes. Increasing deadtime decreases the percent of overshoot and settling time during a transient load change while decreasing deadtime increases them. Setting Deadtime to High can cause random speed instability during steady state since small speed errors are amplified by this parameter.

To improve basic performance at no load applied to the engine:

1.

- Open the GAConfig Tool open the Engine Tuning menu, and at the PID Tuning block, perform the following for each Speed setting:
- a. Increase the Gain parameter by updating parameter until instability develops. Gradually decrease the Gain until stability returns. Decrease the adjustment one count further to ensure stable performance.
- b. Increase Stability parameter on the until instability develops. Gradually decrease the Stability until stability returns. Decrease the parameter by one to ensure it is stable. If there is no instability leave set at 50.
- c. Set Deadtime (D) to Low. If instability persists, change Deadtime (D) to High.

Additional adjustments may be required after engine load is applied. Normally adjustments made at no load achieves satisfactory performance.

| Dashboard Engine Tuning Position Control Tuning                                                                                                    | I/O Configuration                                                                                                    | Advanced Configuration                                                                                                    | Quick Configuration                                                                                                    |                                                                                                    |
|----------------------------------------------------------------------------------------------------|----------------------------------------------------------------------------------------------------|----------------------------------------------------------------------------------------------------|----------------------------------------------------------------------------------------------------|----------------------------------------------------------------------------------------------------|
| System Status<br>Engine<br>Actual Engine Speed 0 rpm<br>Desired Engine Speed 0 rpm<br>Magnetic Pickup Frequency 0 Hz<br>Selected Speed Mode (Not Set)<br>Actuator<br>Actuator Duty Cycle 0 %<br>Actuator Current 0.0 A | System Setup -<br>Control Mod<br>Operating Mo<br>H-Bridge Mo<br>Set-Up<br>Flywheel Teet<br>Overspee<br>Fuel Lim                                                         | e<br>ode Non-Feedback Spee<br>ode Half Bridge<br>th <u>120</u><br>ed <u>1800</u> rpm<br>iit <u>100</u> %                                                                                          | ed Control (NFSC) Y                                                                                                    | Start-Up / Ramp Control         Actuator Start Fuel       100 %         Actuator Ramp Rate       10 %/s         Starter Cutoff       400 rpm         Acceleration       300 rpm/s         Deceleration       300 rpm/s |
| Speed Configuration<br>Speed Mode Other ✓<br>Fixed Speed<br>Speed 1 1500 rpm<br>Speed 2 1500 rpm<br>Speed 3 1500 rpm<br>Speed 3 1500 rpm<br>Calib<br>Input Maxin<br>Calib                                              | num <u>1500</u> rpm<br>Gain <u>50</u><br>num <u>1500</u> rpm<br>Gain <u>50</u><br>num <u>0.0</u> %<br>rate Minimum<br>num <u>100.0</u> %<br>rate Maximum<br>:tual 0.0 % | Tuning<br>Gain 1 (<br>Gain 2 (<br>Gain 3 (<br>Stability<br>Deadtime<br>Lead Circ<br>Light Force Govern<br>Speed Anticipat<br>Feedback Speed<br>Enable FSC Fuel L<br>Calculated<br>Operator Reques | P1)       50         P2)       50         P3)       50         r(I)       50         r(D)       High ▼         stuit       ♥         ing       □         ion       □         Control (FSC) Fuel Limit<br>imit Table       □         FSC Fuel Limit Table       □         Fuel Limit       0.00 %         ted Speed       0 rpm |                                                                                                    |

## SETTING VARIABLE SPEED WITH A POTENTIOMETER

Using the single remote speed adjustment potentiometer to adjust the engine speed continuously over a specific speed range. Other variable speed input devices include other controllers as well as J1939 data. Potentiometer wiring is shown in the Wiring section of this manual and in Adding a Potentiometer.

- 1. Set Selected Speed to Variable on Engine Tuning → Speed Mode and select Variable Speed.
- I/O Configuration → Analog Input Mode select the analog voltage settings that map to the voltage of the actuator you are using. In this case the Position A Input - Analog Input 1 maps to the 0 - 5 V DC potentiometer.
- The Quick Access view should now show Selected Speed Mode: Variable. Recheck Input Mapping for the potentiometer and related wiring if Selected Speed Mode is not Variable.
- 4. Set the potentiometer to the full clockwise position.
- 5. Set Variable Position Input Minimum and Input Maximum by either manually adding settings or use the automatic calibration buttons.
  - a. To set calibration automatically:
    - Turn the potentiometer fully CCW and click Calibrate Minimum.
    - Turn the potentiometer fully CW and click Calibrate Maximum.
  - b. To set each manually:
    - Set Input Minimum to between 0 to 75 %
    - Set Input Maximum to at least 25 % greater than the Minimum value. Values entered which are not 25 % different are automatically reset to the closest accepted value by the GAConfig Tool.

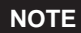

Variable Position Input Position shows the potentiometer value when a potentiometer is used.

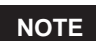

If minimum speed is higher than maximum speed increasing the speed input signal position will decrease the rpm.

#### **Conversion Formulas:**

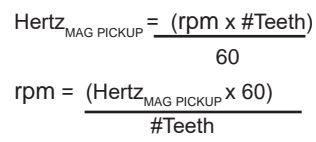

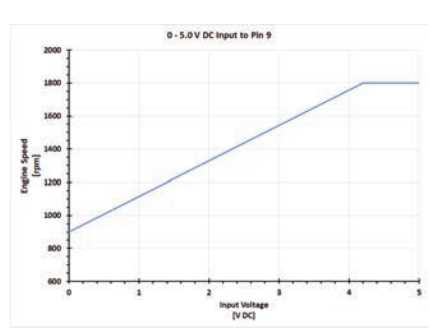

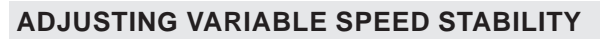

Use the Tuning menu to adjust gain and to set each endpoint of the speed range to add additional stability.

Gain (P), Stability (I), Deadtime (D), and Lead Circuit are shared across the entire variable speed range. For each Fixed Speed create separate gain settings to create shared stability.

To maintain engine stability at the minimum speed setting, add a small amount of droop, available in the Quick Configuration menu. At the maximum speed setting the governor performance will be near isochronous, regardless of the droop adjustment setting.

- 1. Open Engine Tuning → Variable Speed
- 2. For each variable speed:
  - · Set Gain
  - Set Speed Maximum and Variable Speed End Gain
  - Set Stability

| AI 1 | 0 - 5 V DC  | ~ |
|------|-------------|---|
| AI 2 | 0 - 10 V DC | ~ |
| AI 3 | 4 - 20 mA   | ~ |
| AI 4 | 0 - 5 V DC  | Y |

| Physical Input Mapping   |                |               |    |                              |
|--------------------------|----------------|---------------|----|------------------------------|
| Run/Stop Input           | Disabled       |               | ~  | Override                     |
| Speed Select A           |                | ⊖ Off ●       | On | ✓ Override                   |
| Speed Select B           |                | ⊖ Off ●       | On | ✓ Override                   |
| Variable Speed Input     | Disabled       |               | ~  | Override                     |
| Auxiliary Input          | Disabled       |               | ×  | Override                     |
| Speed Trim Input         | Disabled       |               | ×  | Override                     |
| Speed Increment Input    | Disabled       |               | ~  | Override                     |
| Speed Decrement Input    | Disabled       |               | ~  | Override                     |
| Position A Input         | Analog Input 1 |               | ×  | Override                     |
| Position B Input         | Analog Input 2 |               | ×  | Override                     |
| Redundant Feedback Input | 0.0            | % (0.0-100.0) | ~  | ✓ Override                   |
| Variable Position Input  | 0.0            | % (0.0-100.0) | ~  | ✓ Override                   |
| Position Increment Input |                | ⊖ Off ●       | On | <ul> <li>Override</li> </ul> |
| Position Decrement Input |                | ◯ Off ●       | On | <ul> <li>Override</li> </ul> |

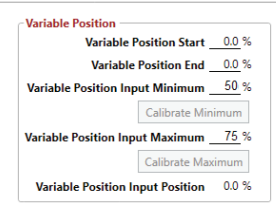

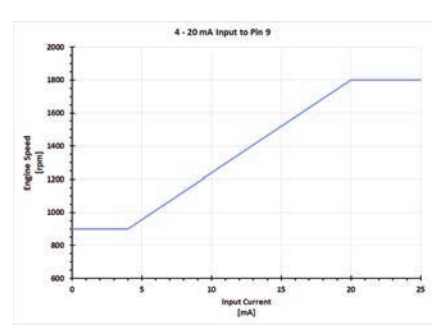

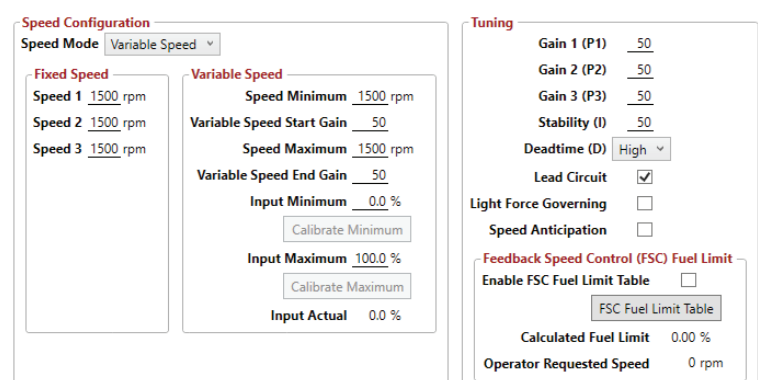

## MAPPING PHYSICAL INPUTS TO SPECIFIC SPEED MODE

The EEG7500 supports three fixed speeds and one variable speed device. The variable speed can also be used as an additional fixed speed by setting speed minimum and speed maximum to the same value.

By default (GAC factory settings) Selected Speed Mode input is set to Speed 1, typically used as idle speed.

At Physical Input Mapping, the following are default settings:

- Speed A Input= Digital Input 1
- Speed B Input= Digital Input 2
- Variable Speed Input = Analog Input 1
- Auxiliary Input = Analog Input 2
- Selected Speed Mode = 1 in the Quick Access view

Speed mode can be selected using a drop down on Engine Tuning  $\rightarrow$ Speed Configuration  $\rightarrow$  Speed Mode. Speed mode can also set using I/O Configuration  $\rightarrow$  Physical Input Mapping.

- 1. For Speed A Input, check the Override and then check the Off selection. At Speed B Input, check Override and then check On.
- 2. The Select Speed Mode is now displays 2 in Quick Access.
- 3. The following table details how the EEG7500 uses Speed A and B Input to determine speed settings based on the state of switch inputs.

| Speed Setting      | Override | Speed A Input | Speed B Input |
|--------------------|----------|---------------|---------------|
| Speed 1 (Idle)     | Checked  | Off           | Off           |
| Speed 2            | Checked  | Off           | On            |
| Speed 3            | Checked  | On            | Off           |
| Variable Speed (4) | Checked  | On            | On            |

4. Open the Engine Tuning menu and set System Setup settings to the Selected Speed Input Mode 2. You can set all the related settings for each Selected Speed Mode using the Engine Tuning menu.

**NOTE** The Override box lets you manually set the On - Off state of the selected physical input.

- On = closed state
- Off = open state.

The On - Off state stays set after the EEG7500 is disconnected from PC software.

## **EXAMPLE OF MAPPING SETTINGS TO STATUS DISPLAY**

This example sets:

- Speed Mode = Speed 2
- The device mapped to Speed Mode 2:
  - » Fixed Speed 1 = 1900
  - » Fixed Speed 2 = 1500
  - » Gain 1 = 50
  - » Gain 2 = 100

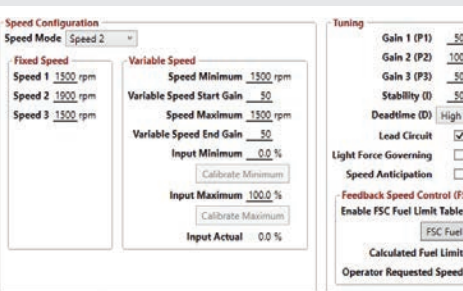

19

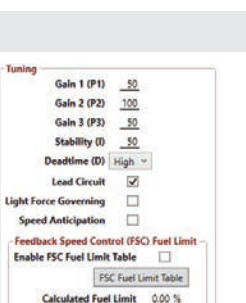

0 rpm

al Input Mapping Run/Stop Input Disabled Speed A Input Speed B Input Arriable Speed Input Analog Input

Auxiliary Input Analog Input 2

opeed Trim Input Disabled

crement Input Disables

Position A Input Disabled Position B Input Disabled Int Feedback Input Disabled

Variable Position Input Digital Input 1
Position Increment Input Digital Input 2

Position Decrement Input J1939 Discrete Input 1 (

nent Input Diab

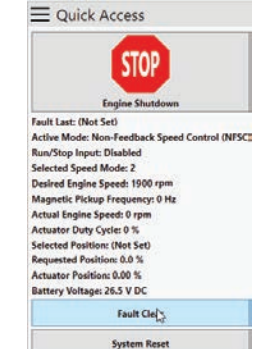

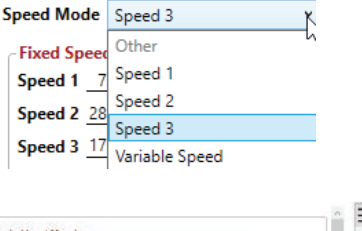

| Run/Stop Input           | Disabled                         | Y |   | Override |
|--------------------------|----------------------------------|---|---|----------|
| Speed A Input            | () OH (                          | 0 | 1 | Override |
| Speed 8 Input            | Off C                            | 0 | 1 | Override |
| Variable Speed Input     | Analog Input 1                   | Ч |   | Override |
| Auxiliary Input          | Analog Input 2                   | Ŷ |   | Override |
| Speed Trim Input         | Disabled                         |   |   | Override |
| Speed Increment Input    | Disabled                         | Ŷ |   | Override |
| Speed Decrement Input    | Disabled                         | ¥ |   | Override |
| Position A Input         | Disabled                         | × |   | Override |
| Position 8 Input         | Disabled                         |   |   | Override |
| Redundant Feedback Input | Disabled                         | Y |   | Override |
| Variable Position Input  | Digital Input 1                  | * |   | Override |
| Position Increment Input | Digital Input 2                  | ¥ |   | Override |
| Position Decrement Input | J1939 Discrete Input 1 (SPN4170) | ¥ |   | Override |

Pho

ſ

Red

Po

Speed Configuration

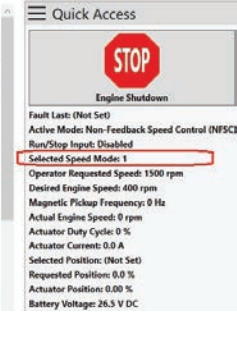

| <b>Run/Stop Input</b>   | Disabled                     | ~         | Override   |
|-------------------------|------------------------------|-----------|------------|
| Speed A Input           |                              | Off () On | V Override |
| Speed B Input           | 00                           | Off @ On  | V Override |
| Variable Speed Input    | Analog Input 1               | ×         | Override   |
| Auxiliary Input         | Analog Input 2               | ×         | Override   |
| Speed Trim Input        | Disabled                     | *         | Override   |
| Speed Increment Input   | Disabled                     |           | Override   |
| ipeed Decrement Input   | Disabled                     | 0         | Override   |
| Position A Input        | Disabled                     | ÷         | Override   |
| Position B Input        | Disabled                     | *         | Override   |
| undant Feedback Input   | Disabled                     | ~         | Override   |
| Variable Position Input | Digital Input 1              | ~         | Override   |
| sition increment input  | Digital Input 2              | ~         | Override   |
| sition Decrement Input  | J1939 Discrete Input 1 (SPN4 | 170) ~    | Override   |

| STOP<br>Engine Shutdown                        |
|------------------------------------------------|
| Fault Last: (Not Set)                          |
| Active Mode: Non-Feedback Speed Control (NFSC) |
| Run/Stop Input: Disabled                       |
| Selected Speed Mode: 2                         |
| Operator Requested Speed: 1500 rpm             |
| Desired Engine Speed: 400 rpm                  |
| Magnetic Pickup Frequency: 0 Hz                |
| Actual Engine Speed: 0 rpm                     |
| Actuator Duty Cycle: 0 %                       |
| Actuator Current: 0.0 A                        |
| Selected Position: (Not Set)                   |
| Requested Position: 0.0 %                      |
| Actuator Position: 0.00 %                      |
| Battery Voltage: 26.5 V DC                     |

of Control (NESC)

| + Override                                     | STO                                                                                                    |
|------------------------------------------------|----------------------------------------------------------------------------------------------------|
| Off   Off   On   Override  Off   On   Override | Engine Shut                                                                                                    |
| Override     Override                          | Fault Last: (Not Set)<br>Active Mode: Non-Feedback<br>Run/Stop Input: Disabled                                                                                                    |
|                                                | Selected Speed Model Varial<br>Operator Requested Speed:<br>Desired Engine Speed: 40<br>Magnetic Pickup Frequency<br>Actuate Duty Cycle: 0 %<br>Actuator Duty Cycle: 0 %<br>Actuator Current: 0.0 A<br>Selected Position: 0.0 %<br>Actuator Constition: 0.00 % |

## USING POSITION CONTROL MODE

Position control is the ability to position a proportional or torque motor actuator device to a fixed position, an analog input to a variable position, or use a table to automate control. Wiring for the position control is detailed in the Wiring in section 5 of this manual. See your actuator documentation for details on its wiring and capabilities.

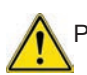

Position control is an uncommon setup for controlling engines. DO NOT use position control with gaseous engines.

## **BASIC POSITION CONTROL MODE**

To use input (Position Control) routing, choose Position Control mode as the control mode. Use a potentiometer to make incremental position changes. If the system is not already set to Position Control, restart the system.

- Wire a potentiometer to the EEG7500 to control the position of the actua-1. tor valve.
- 2. Open the GAConfig Tool.
- 3. From the Engine Tuning menu, check or change your settings to the following:
  - Select Position Control from the Operating Mode drop-down list. a.
  - b. At H-Bridge Mode select Half or Full Bridge depending on your actuator.
- If no changes were made, continue to step 5. If changes were made, 3. remove power from the EEG7500 and GAConfig Tool and restart the software and add power to the EEG7500.
- Reopen the GAConfig Tool. 4.
- 5. From the I/O Configuration menu:
  - Select the appropriate Analog Input (AI) Mode signal for the device a. you are controlling the actuator with. See your actuator manual for details
  - In the Physical Input Mapping, for Position A Input, select Analog b. Input 1 from the drop-down list. Uncheck Override if checked.
  - Select Analog Input 2 for Position B Input. C.
- Open Position Control Tuning  $\rightarrow$  Variable Position. 4
- Turn the potentiometer. The Variable Position Input Position parameter 5. changes (example shows 89.7 %) indicating the potentiometer is now controlling position from the EEG7500.

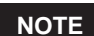

The Position Increment and Position Decrement Input parameters in I/O Configuration → Physical Input Mapping menu control the actuator position by a fixed amount each time a switch is closed and then opened again. These inputs require the use of momentary switches. Contact GAC for more information if required.

#### CALIBRATE THE POSITION FEEDBACK SENSOR

A position feedback actuator must be calibrated before starting the engine when using either Feedback Speed Control or Position Control mode.

- Ensure the engine is NOT cranking or running. 1.
- On the Position Control Tuning  $\rightarrow$  Position Feedback Setup  $\rightarrow$  Feedback 2. Auto-Calibrate. The EEG7500 controller directs the actuator to sweep between the minimum and maximum positions to calibrate the actuators sensor signal range. This step takes approximately 3 s to complete.
- In Tuning, click Auto-Tune to automatically tune the position control Position 3. Gain and Stability. This is not the same as engine speed control PID gain and stability. While calibrating, the controller will direct the actuator to move several times. This step may take up to 30 s to complete.
- Once calibration is complete you have a baseline for position control. 4.

| Control Mode          |                       |   |
|-----------------------|-----------------------|---|
| <b>Operating Mode</b> | Position Control (PC) | Ŷ |
| H-Bridge Mode         | Half Bridge           | Ŷ |

| Analog Input Mode       |           |  |  |  |
|-------------------------|-----------|--|--|--|
| Analog Input 1 0-5VDC ~ |           |  |  |  |
| Analog Input 2          | 0-10VDC ~ |  |  |  |
| Analog Input 3 0-5VDC   |           |  |  |  |
| Analog Input 4 0-5VDC Y |           |  |  |  |

#### - Physical Input Mapping

| Run/Stop Input           | Disabled        | * | Override |
|--------------------------|-----------------|---|----------|
| Speed A Input            | Digital Input 1 | ~ | Override |
| Speed B Input            | Digital Input 2 | ¥ | Override |
| Variable Speed Input     | Analog Input 1  | Ŷ | Override |
| Auxiliary Input          | Analog Input 2  | ¥ | Override |
| Speed Trim Input         | Disabled        | ~ | Override |
| Speed Increment Input    | Disabled        | ~ | Override |
| Speed Decrement Input    | Disabled        | Ŷ | Override |
| Position A Input         | Analog Input 1  | Y | Override |
| Position B Input         | Analog Input 2  | ¥ | Override |
| Redundant Feedback Input | Disabled        | v | Override |
| Variable Position Input  | Disabled        | Ŷ | Override |
| Position Increment Input | Disabled        | v | Override |
| Position Decrement Input | Disabled        | ~ | Override |

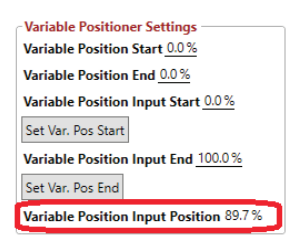

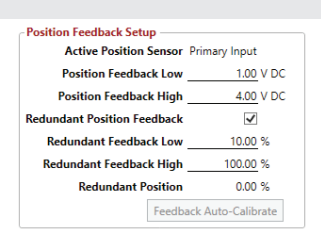

| Tuning                          |  |  |  |  |
|---------------------------------|--|--|--|--|
| Position Gain (P) 100           |  |  |  |  |
| Position Stability (I) 50       |  |  |  |  |
| Auto-Tune                       |  |  |  |  |
| Position Control Table          |  |  |  |  |
| Enable Position Control Table 🗹 |  |  |  |  |
| Position Control Table          |  |  |  |  |

## 11 USING POSITION CONTROL MODE (CONTINUED)

### FIXED POSITION SETTINGS USING POSITION SELECTOR SWITCHES

Similar to speed and variable speed setup, position control can be set using selector switches for fixed position or analog input for variable position.

- 1. Attach a position selector switch to the speed controller.
- 2. From the GAConfig Tool, open the Position Control Tuning menu.
- 3. Ensure the Enable Position Table is NOT checked.
- 4. Enter the desired positions in the Fixed Position Settings box.

If only variable position control is desired, make sure both Position A Input and Position B Input are set to Override and On (closed).

Position Increment and Position Decrement adds control of the actuator position by a fixed amount each time a switch is closed and then opened again. These inputs require the use of momentary switches. Contact your GAC representative for more information is required.

## VARIABLE POSITION SETTINGS

- 1. Ensure System Setup → Control Mode → Operating Mode is set to Position Control (PC).
- Select Position Mode → Other. This sets Speed Mode to Variable and Speed A Input and Speed B Input in the Physical Input Mapping to Override and On.
- 3. In Variable Position, set the Variable Position Start and Variable Position End to the desired position control range. The analog input signal for variable position is interpreted as a number between 0 % to 100 %, regardless of signal type.
- 4. Set the position input signal, such as a potentiometer, to the start position of the potentiometer and click Calibrate Minimum.
- 5. Set the position input signal to the end position and click Calibrate Maximum. Note the Variable Position Input Position calibration %.
- 6. Ensure the Position Control Table is NOT checked in the Position Control menu.
- 7. To ensure inputs are working as expected, review the selector switch positions or sweep the analog input signal range, observing the changes in the Quick Access view on the right tool pane.

Position Configuration Position Speed Settings Position Mode Position 1 ~ Position Trim Increase Rate 1.0 %/s Position Trim Decrease Rate 1.0 %/s Fixed Position -Variable Position Variable Position Start 50.0 % Position Offset 0.0 % Position 1 30.0 % Position 2 26.0 % Variable Position End 90.0 % Position 3 80.0 % Variable Position Input Minimum 10.0 % Calibrate Minimum Variable Position Input Maximum \_\_\_\_\_\_90.0 % Calibrate Maximum Variable Position Input Position 0.0 % Position Feedback Setup Tuning Active Position Sensor Primary Input Position Gain (P) 50 Position Stability (I) 50 Position Feedback Low 1.00 V DC Position Feedback High 4.00 V DC Auto-Tune Redundant Position Feedback  $\checkmark$ -Position Control Table Redundant Feedback Low 10.00 % Enable Position Control Table 🗹 Redundant Feedback High \_\_\_\_\_\_ 100.00 % Position Control Table Redundant Position 0.00 % Feedback Auto-Calibrate

### Variable Positioner Settings —

Variable Position Start 0.0% Variable Position End 0.0% Variable Position Input Start 0.0% Set Var. Pos Start Variable Position Input End 100.0% Set Var. Pos End

Variable Position Input Position 89.7 %

# **12** ADDITIONAL SETTINGS

**Light Force Governing** provides finer adjustment resolution for smaller actuators. It is designed to work with low current small actuators, like T1 ATB, ALR/ALN, 100/103/104 series and normally closed Cummins EFC actuators. Select the **Light Force Governing** block in the PID Tuning block when using small actuators to improve adjustments as they respond very quickly to input changes over a smaller range of operating current, using a fraction of the PID and current output of a normal actuator.

Lead Circuit (default is ON) enables the governor to be more responsive and typically increases the range of gain adjustment. This function allows for more active control to increase the performance in typically slow engines.

Speed Trim Control is used with a potentiometer (or voltage input) to vary the engine speed remotely.

Idle is part of the Speed 1 setting and is set in one of the speed control settings on the Engine Tuning menu.

Start Fuel is an adjustment in the Engine Tuning menu. Start Fuel sets the actuator % applied during crank to control visible exhaust smoke.

Ramp Control and Speed Trim settings Acceleration and Deceleration and Trim Increase Rate and Trim Decrease Rate set the rpm per sec when switching between speeds and to and from idle.

SAE J1939 CAN bus device communication is supported to receive and display J1939 messages.

**Auxiliary Input** (Terminal 8) enables connections to synchronizing and load sharing equipment. Aux / Load Sharing in the GAConfig Tool allows the adjustment of the speed requests through the auxiliary input voltage, accepting a  $\pm$  5 V Nominal, 0 - 10 V DC and selectable response polarity. In response the EEG7500 controller can be set to increase or decrease voltage to maintain constant engine speed. Accessories tied to Aux must be shielded.

g

Der

## 13 IMPORTING AND EXPORTING GACONFIG TOOL SETTINGS

The GAConfig Tool allows settings to be stored, shared, and imported back into the tool for use on other EEG7500 controllers. Settings can be saved and exported at any time while using the GAConfig Tool. It is also useful if you change actuator types often, allowing you to save settings and import settings as you must restart the EEG7500 to change Operating Mode.

#### To Export files:

- 1. EEG7500 must be powered and on and connected to the GAConfig Tool running on the PC.
- 2. From the toolbar click Export Data. The windows file explorer displays. Drill down to the file location where you want to save the file.
- 3. Rename the default file name to something better suited for your use.
- 4. Click Save. Record the file location.

#### To Import files:

- 1. EEG7500 must be powered and on and connected to the GAConfig Tool running on the PC.
- 2. At the toolbar click Import Data. The windows file explorer displays.
- 3. Locate and select the file you want to import.
- 4. Click Open. Click OK when complete.

Best practice is to name these file with dates and intended use as part of the file name to make for easier sharing. The files can also be shared with the GAC support team to aid in producing the best results.

#### To restore factory settings:

The system can also be restored to the original GAC factory settings from the Quick Configuration  $\rightarrow$  Advanced Configuration  $\rightarrow$  System Commands  $\rightarrow$  Factory Restore.

| Surteur Prest   | Barforma and an and a filter and an               |  |
|-----------------|---------------------------------------------------|--|
| system neset    | Performs a software reset of the system.          |  |
| Engine Shutdown | Software commanded engine shutdown.               |  |
| Factory Restore | Restores the system to the factory configuration. |  |

This restores the original from factory GAC settings. It does not restore OEM settings if applicable.

| Parameter H<br>×Ų<br>ct Disconnect Re                                                                                                    | elp                                                                                                    | E<br>Import Data                                                                                                    | History Data Plot                                                                                                    |
|----------------------------------------------------------------------------------------------------|----------------------------------------------------------------------------------------------------|----------------------------------------------------------------------------------------------------|----------------------------------------------------------------------------------------------------|
| "b 6"                                                                                                    | ₽ 2                                                                                                    |                                                                                                    |                                                                                                    |
| Export Data Import Data                                                                                                    | History Data Flot                                                                                                    |                                                                                                    | ×                                                                                                    |
| 6                                                                                                    | This PC > Downloads                                                                                                    | v 6                                                                                                    | Search Downlineth                                                                                                    |
| Ornanize - New R                                                                                                    | older                                                                                                    |                                                                                                    | H. 0                                                                                                    |
| - Base                                                                                                    |                                                                                                    | * Name                                                                                                    | Date mindel                                                                                                    |
| > 30 Objects                                                                                                    |                                                                                                    | EEG7000 Interface To                                                                                                    | el 6/14/2019-8                                                                                                    |
| > E Desktop                                                                                                    |                                                                                                    |                                                                                                    |                                                                                                    |
| > 📄 Documents                                                                                                    |                                                                                                    |                                                                                                    |                                                                                                    |
| > 🕹 Downloads                                                                                                    |                                                                                                    |                                                                                                    |                                                                                                    |
| Music                                                                                                    |                                                                                                    |                                                                                                    |                                                                                                    |
| > Wideos                                                                                                    |                                                                                                    |                                                                                                    |                                                                                                    |
| > OS (C-)                                                                                                    |                                                                                                    |                                                                                                    |                                                                                                    |
| 1.0000000000000000000000000000000000000                                                                                                    |                                                                                                    |                                                                                                    |                                                                                                    |
| 0                                                                                                    |                                                                                                    |                                                                                                    |                                                                                                    |
|                                                                                                    |                                                                                                    |                                                                                                    | _                                                                                                    |
| -                                                                                                    |                                                                                                    |                                                                                                    |                                                                                                    |
| File name: Lt                                                                                                    | B Electronic                                                                                                    |                                                                                                    |                                                                                                    |
| save as type [ve                                                                                                    | n, rise (Jane)                                                                                                    |                                                                                                    |                                                                                                    |
| - Hat Folders                                                                                                    | D 2                                                                                                    |                                                                                                    | Save Cancel                                                                                                    |
| Biport Data Import Data                                                                                                    | Ristory Data Pot                                                                                                    |                                                                                                    | Sinve Cancel                                                                                                    |
| Mide Folders                                                                                                    | ED Deta Flot<br>History Data Flot                                                                                                    |                                                                                                    | Sinot Cancel                                                                                                    |
| Mide Folders                                                                                                    | Ristory Data Plot<br>History Data Plot<br>This PC + Downloads                                                                                                    | v 8                                                                                                    | Sever Cancel                                                                                                    |
| Hide Folders                                                                                                    | Ristory Dear Rot                                                                                                    | v 6<br>Date modified Typ                                                                                                    | Sever Cancel                                                                                                    |
| Hide Folders      Den      Den      Open      Open      Open      Digenize      New fi      Digenize      New fi      Digenize      J0 Objects      J0 Objects                                                                                                    | Natory Data Rot.                                                                                                    | Utre modified Typ<br>4/14/2018 B18 AM File                                                                                                    | Sever Cancel                                                                                                    |
| Hide Folders      Plan     Byort Data Import Data     Yopen      Organize     New fi      This PC     Jo Objects     Apple (Phone                                                                                                    | Nittory Data Rot                                                                                                    | v ©<br>Date modified Typ<br>414/2018 0 8 AM File<br>51/2019 1040 AM File                                                                                                    | Seet Canol                                                                                                    |
| Hide Feddes      Dest Import Data     Dest Import Data     Dest     Open      Open      Open      Open      Dest Import Data      Apple Incone      Destop      Destop                                                                                                    | Hatory Data Flot.                                                                                                    | Cote modified Typ<br>4/1/2018 ASI AM File<br>5/2018 BSI AM File<br>2/2018 BSI AM AM File                                                                                                    | See Canod<br>Seeth Developed<br>Bit + Cal<br>Bit + Cal                                                                                                    |
| Hida Feddes      Deport Data Import Data     Toport Data     Toport     Organize      Organize      Deport     Deport     Depor                                                                                                    | History Des Pot                                                                                                    | ✓ S<br>Date modified Typ<br>01/2018 SI AM File<br>51/2018 SI AM File<br>51/2018 SI AM AM                                                                                                    | Servi Canod<br>Sanch Downleads<br>Bit + I I<br>Son<br>hider<br>hider<br>hider<br>hider<br>hider<br>1110                                                                                                    |
| Hole Folders      Hole Folders      Hole Folders      Hole Folders      Hole Folders      Hole Folders      Hole Folders      Hole Folders      Hole Folders      Downstage      Downstage      Main folders      Main folders      Main folders      Main folders      Hole Folders      Hole Folders                                                                                                    | Nutory Data Plot<br>This PC + Develoads<br>totar<br>Harmin<br>Upfee<br>EG7500, 20190001754407                                                                                                    | Une modified Top<br>61/4/2019 bit AM File<br>50/2019 bit AM File<br>50/2019 bit AM AM                                                                                                    | Servi Canod<br>Sanch Downloads P<br>El + II +<br>Nation<br>Nation<br>Labor 1112                                                                                                    |
| Hole Folders      Hour Folders      Hour Folders      Open      Open      This PC      Dialogic      Apple Phone      Destrop      Destrop      Destrop      Destrop      Destrop      Matic      Pownerds      Matic      Pownerds      Pownerds      Po                                                                                                    | Hatory Data Plot.                                                                                                    | ✓ Ď)<br>Der Hooffeld<br>5142018 33.545 His<br>5142018 33.643 His<br>6402019 Holf AM JAM                                                                                                    | Serve Cancel                                                                                                    |
| Hole Folders      Hour Parks      Hour Data     Hour Data     Hour                                                                                                    | History Des Pot.                                                                                                    | Utermooffeed 75g<br>4/14/2018 St AdA Fee<br>5/12/2018 St AdA Fee<br>5/12/2018 St AdA Fee<br>5/12/2018 St AdA Fee<br>5/12/2018 St AdA A AdA                                                                                                    | Servi Canod<br>Sanch Downloads A<br>Bit + I<br>Son<br>Nitier<br>hider<br>hider<br>hider<br>hider<br>hider<br>hider<br>hider<br>hider<br>hider                                                                                                    |
| Hole Folders      Hour Folders      Hour Fo                                                                                                    | Notes Fort                                                                                                    | <ul> <li>One modified</li> <li>Type</li> <li>4/1/2018 bit Add</li> <li>5/2018 bit Add</li> <li>5/2018 bit Add</li> <li< td=""><td>Seve Cancel</td></li<></ul>                                                                                                    | Seve Cancel                                                                                                    |
| Adde Folders      Description      Action      Ac                                                                                                    | National Desired and States                                                                                                    | ✓ Ø<br>Der modifiet<br>11/2/2018 Stati AM<br>51/2/2018 Stati AM<br>51/2/2018 S | Seve Cancel                                                                                                    |
| A face Folders                                                                                                    | This PC + Deventeals<br>United PC + Deventeals<br>United P                                                                                                    | Uter modified Type<br>4/14/2018 INI AM File<br>5/12/2018 INI AM File<br>2/12/2018 INI AM File<br>2/12/2018 INI AM File<br>2/12/2018 INI AM File<br>2/12/2018 INI AM File                                                                                                    | Server Cancel                                                                                                    |
| Adde Folders      Adde Folders      Agen      Agen                                                                                                    | Hatory Data Flot.                                                                                                    | ✓ (b)<br>Dee modelet<br>51/2019 83.84.5<br>51/2019 83.24.54.5<br>51/2019 92.14.44.355                                                                                                    | Sever Cancel                                                                                                    |
| A Hale Folders                                                                                                    | Hatory Des Pot                                                                                                    | U Date modified<br>19/2/2019 8318.44 File<br>9/2/2019 8318.44 File<br>9/2/2019 8318.44 File<br>9/2/2019 8318.44 File<br>9/2/2019 8318.44 File<br>9/2/2019 8318.44 File                                                                                                    | Server Connell<br>Stanch Downloads P<br>Bill + Cancel<br>Inder<br>Inder |
| A face Folders     Page     Page                                                                                                    | Importing Parameters                                                                                                    | Uter modified<br>Type of the type of the type of type of type of the type of type of                                                                                                    | Servi Cancel                                                                                                    |
| Hole Posters     Hole Posters     Description     Poster     Poster                                                                                                    | Intery Data Pet                                                                                                    |                                                                                                    | Seve Cancel                                                                                                    |
| Alde Folders      Alde Folders      Alde Fo                                                                                                    | Interp Das Pot                                                                                                    | Core modified Type     Core modified Type     Core modified Type     Core to add and Fire     Core to add and Fire     Core to add and And Fire     Core to add and     Core to add and                                                                                                    | Server Connect<br>Sameh Downloads P<br>Sameh Downloads P<br>In Size<br>Inder<br>Tabler<br>Tabler                                                                                                    |
| <ul> <li>Hole Y Koley</li> <li>Hole Y Koley</li> <li>Cypent Date Import Date</li> <li>Departing at the first of the first of the first</li></ul>                                                                                                    | Interpreter Development<br>The PC - Development<br>Development<br>Farmer<br>Reserve<br>Reserve | Our modied Type     Our modied Type     Our modied Type     Our modied Type     Our modied Type     Our Type     Our                                                                                                    | Servi Connot<br>Search Counteeds A<br>Search Counteeds A<br>Search Counteed A<br>Search Counteed A<br>Sea                                                                                                    |
| Hole Polens     Hole Polens     Pole     Pole     Po                                                                                                    | Interprotection                                                                                                    | Oter modified Type     At10035833 AM Are     S02005801 AM     AM     S02005801 AM     AM     OB-03_11-29-57 Pos Test PUT_ROUTE     78%                                                                                                    | Sever Cancel                                                                                                    |
| Adde Folders      Adde Folders      Adde Fo                                                                                                    | Interproduction                                                                                                    | OB-03_11-29-57 Pos Test      OB-03_11-29-57 Pos Test      Test                                                                                                    | Sever Cancel                                                                                                    |
| <ul> <li>Hole Folders</li> <li>Hole Folders</li> <li>Participation</li> <li>Cipanita</li> <li>Cipanita</li> <li>Nan A</li> <li>The A</li> <li>The A<td>Interpretation of the sense of the sense of</td><td>Our modified Type     Our modified Type     Our modified Type     Our modified Type     Our Type     Our</td><td>Servi Cennel  Sanch Cowriteds  Sanch Cowriteds  Sanch Cowriteds  Sanch Cowriteds  Sanch Cowriteds  Maker  Sanch Connel  Maker  Sanch Fries Cennel  ing_xr</td></li></ul> | Interpretation of the sense of the sense of                                                                                                    | Our modified Type     Our modified Type     Our modified Type     Our modified Type     Our Type     Our                                                                                                    | Servi Cennel  Sanch Cowriteds  Sanch Cowriteds  Sanch Cowriteds  Sanch Cowriteds  Sanch Cowriteds  Maker  Sanch Connel  Maker  Sanch Fries Cennel  ing_xr                                                                                                    |

## 14 ADDING LOOKUP TABLES

The EEG7500 GAConfig Tool includes the ability to create and store lookup tables for use with Position and Fuel Limit functions. The tool lets you create tables that are then selected for use on the Position Tuning or FSC Fuel Limit menus of the GAConfig Tool. The Lookup tables use a Green plus sign to add new rows, and a red minus to delete rows. The dropdown on each axis allows you to choose from rpm or any of the devices assigned to the system.

The **Position Look Up Table** is commonly used to track analog voltage versus speed (rpm) related to the use of positioning actuators.

This table allows a controller to select the rpm corresponding to the analog voltage signal and commands the actuator accordingly. It can also be used to set up position settings based on other data settings.

The table is enabled with the checkbox on the Position Control menu. When the table is not enabled the default position settings in the Position Control menu are used.

The **FSC Fuel Limit Table** is used to shape or limit the fuel versus rpm curve. The fuel limit table plots engine load during variable speed operation by mapping a fuel limit over the entire speed load operating range.

Selecting the FSC Fuel Limit Table checkbox on the Engine Tuning menu enables the variable speed fuel table. When enabled, the table is utilized as a limiting function for the actuator position request coming from the speed PID.

When the table is enabled, the position request will be the minimum available between the Speed PID output and the lookup table output. If enabled, and the table is invalid, the Speed PID output will be used as set in parameters.

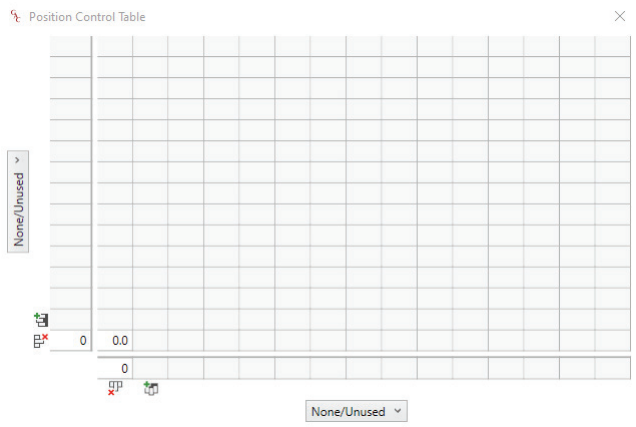

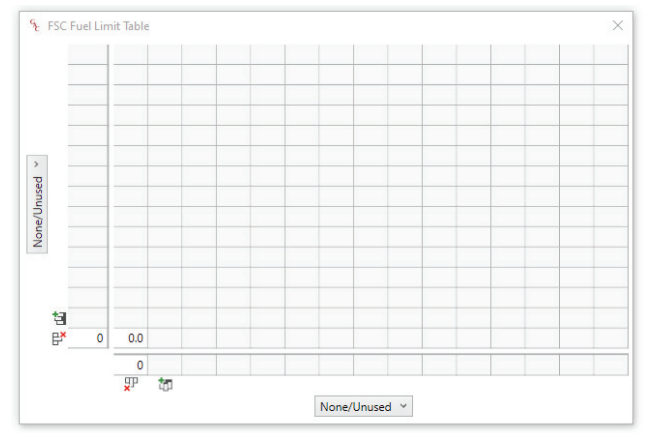

## TIPS FOR CREATING A TABLE

The following steps can speed your table creation.

- 1. Click a plus sign and complete one column or row for your table.
- 2. Click the green plus sign on the next column or row.
- 3. Press Enter. The row or column will populate a copy of the previously entered row or column.

## 15 SAVING AND RESTORING PARAMETER SETTINGS

The GAConfig Tool allows settings in the tool to be stored, shared, and imported back into the tool for use on other EEG7500 controllers. Export settings at any time while using the GAConfig Tool for backup.

#### To export files:

- 1. EEG7500 must be powered on and connected to the GAConfig Tool.
- 2. At the Tool bar click the Export button. The Save as dialog allows you to select the location you want to save the file.

#### To import files:

- 1. EEG7500 must be turned on and connected to the GAConfig Tool.
- 2. At the Tool bar click the Import button. The Save as dialog allows you to select the location you want to save the file.

Best practice is to export engine settings information once the engine performs as desired. Name the file using dates and intended use as part of the file name. These files are helpful when shared with the GAC support team to aid further enhancing your settings.

#### To restore the original GAC factory settings:

- 1. Shut the engine off. Factory restore can be done when the engine is off but the GAConfig Tool is running.
- 2. Access the Quick Configuration  $\rightarrow$  Advanced Configuration  $\rightarrow$  System Commands menu.
- 3. Click Factory Restore to set the EEG7500 to its factory settings. These may not be the same settings if you have an OEM version of the EEG7500.
- 4. To reset just the software settings, click System Reset.

### **J1939 SETTINGS AND DIAGNOSTICS**

CAN output supports J1939 protocol for basic engine sensor information and diagnostic troubles codes (DTCs). For J1939 data readers the current implementation provides engine speed, oil pressure, and coolant temperature. The J1939 is set up through Terminals 19 and 20, and using the GAConfig Tool.

The EEG7500 controller responds to J1939 speed requests with the J1939 speed control taking priority over speeds selected by Speed A Input and Speed B Input selections.

J1939 DTC's are divided into two categories, active and stored. Active codes are present when a condition is present. Stored codes are a record that the condition occurred.

The controller can transmit the following DTCs over the CAN Bus. If CAN communication is lost or the controller stops receiving J1939 TSC1 messages, the controller reverts to governing at its configured speed.

This document is not intended to describe how to communicate with this controller over J1939.

| isa Address                                                                                                    |                                                                      |   |
|----------------------------------------------------------------------------------------------------|----------------------------------------------------------------------|---|
| 11939 Torque / Speed Control 1 (TSC                                                                                                    | (1)                                                                  |   |
| Engine Override Control Mode D                                                                                                    | isabled                                                              |   |
| Engine Requested Torque / Speed                                                                                                    | 0 rpm                                                                |   |
| Speed Ramping                                                                                                    |                                                                      |   |
| DM1 Status                                                                                                    |                                                                      |   |
| DM2 Status                                                                                                    |                                                                      |   |
| DIVID - Reset Lodded Faults                                                                                                    |                                                                      |   |
| UNIS - Reset Logged Faults                                                                                                    |                                                                      |   |
| Divis - Reset Logged Faults<br>1939 Virtual Output Mapping<br>Digital Output 1 (SPN4162) Source                                                                                                    | Disabled                                                             | ~ |
| 1939 Virtual Output Mapping<br>Digital Output 1 (SPN4162) Source<br>Digital Output 2 (SPN4161) Source                                                                                                    | Disabled<br>Disabled                                                 | * |
| UM3 - Neset Logged Paults<br>J1939 Virtual Output Mapping<br>Digital Output 1 (SPN4162) Source<br>Digital Output 2 (SPN4161) Source<br>Digital Output 3 (SPN4160) Source                                                                                                    | Disabled<br>Disabled<br>Disabled                                     | * |
| 1939 Virtual Output Mapping<br>Digital Output 1 (SPN4162) Source<br>Digital Output 2 (SPN4161) Source<br>Digital Output 3 (SPN4160) Source<br>Digital Output 4 (SPN4159) Source                                                                                                    | Disabled<br>Disabled<br>Disabled<br>Disabled                         |   |
| UM3 - Neset Logged Faults<br>1939 Virtual Output Mapping<br>Digital Output 1 (SPN4162) Source<br>Digital Output 2 (SPN4161) Source<br>Digital Output 3 (SPN4160) Source<br>Digital Output 4 (SPN4159) Source<br>Analog Output 1 (SPN4166) Source                                      | Disabled<br>Disabled<br>Disabled<br>Disabled<br>Disabled             | • |
| UNS - Neset Logged Paults<br>J1939 Virtual Output Mapping<br>Digital Output 1 (SPN4162) Source<br>Digital Output 2 (SPN4161) Source<br>Digital Output 3 (SPN4160) Source<br>Digital Output 4 (SPN4159) Source<br>Analog Output 1 (SPN4166) Source<br>Analog Output 2 (SPN4165) Source | Disabled<br>Disabled<br>Disabled<br>Disabled<br>Disabled<br>Disabled |   |

Analog Output 4 (SPN4163) Source Disabled

| SYSTEM FAULTS / J1939 DTC'S |                            |                        |                      |            |                            |  |
|-----------------------------|----------------------------|------------------------|----------------------|------------|----------------------------|--|
| FAULT<br>CODE               | CONDITION                  | J1939 SPN              | J1939 FMI            | J1939 LAMP | ACTION                     |  |
| 1                           | Actuator Overcurrent       | 638 (Actuator)         | Current High (6)     | Protect    | Shutdown, retry 30 seconds |  |
| 2                           | Loss of Speed Sensor       | 636 (Speed Sensor)     | Abnormal Signal (8)  | Stop       | Shutdown                   |  |
| 3                           | Overspeed                  | 190 (Engine Speed)     | Data Above Range (0) | Stop       | Shutdown                   |  |
| 4                           | User Shutdown              | 1110 (Eng. Shutdown)   | Data Incorrect (2)   | Stop       | Shutdown                   |  |
| 5                           | Short Circuit              | 638 (Actuator)         | Current High (6)     | Protect    | None                       |  |
| 6                           | Remote Shutdown            | 1110 (Eng. Shutdown)   | Data Incorrect (2)   | Stop       | Shutdown                   |  |
| 241                         | EEPROM Read                | 628 (CPU / Memory)     | Out of Cal. (13)     | Warning    | None                       |  |
| 285                         | TSC1 Unsupported Mode      | 695 (Override mode)    | Data Incorrect (2)   | Warning    | Revert to selected speed   |  |
| 287                         | TSC1 Message Count Error   | 4206 (Message Counter) | Data Incorrect (2)   | Warning    | Revert to selected speed   |  |
| 288                         | TSC1 Speed Request Invalid | 898 (Requested Speed)  | Data Incorrect (2)   | Warning    | Revert to selected speed   |  |
| 289                         | TSC1 Invalid Checksum      | 4207 (Checksum)        | Data Incorrect (2)   | Warning    | Revert to selected speed   |  |
| 305                         | Service Due                | 916 (Service Delay)    | Data Incorrect (2)   | Protect    | None                       |  |

NOTE

Auxiliary I/Os (PGN 65241, 2048 and 39936) routings are configured on the Quick Configuration menu.

| DATA RECEIVED ON THE J1939 BUS |                                           |                              |                                                                                                    |                                                                                                    |  |  |
|--------------------------------|-------------------------------------------|------------------------------|----------------------------------------------------------------------------------------------------|----------------------------------------------------------------------------------------------------|--|--|
| PGN                            | NAME                                      | <b>RECEIVE RATE</b>          | VALID SPN's                                                                                                    | NOTES                                                                                                    |  |  |
| 0                              | Torque / Speed<br>Control 1 (TSC1)        | Determined by<br>SPN3349     | SPN695 - Engine Override Control Mode<br>SPN898 - Engine Requested Speed/Speed Limit<br>SPN3349 - TSC1 Transmission Rate<br>SPN4206 - Message Counter<br>SPN4207 - Message Checksum                                          | Torque Control mode is not supported<br>(SPN695)<br>After inactivity of 2x transmission rate<br>(SPN3349) the system will revert to gov-<br>erning at the selected speed. NFSC or FSC<br>modes only.                                                                                     |  |  |
| 39936                          | Auxiliary IO 7                            | Expected at 250 ms or faster | SPN4170 - Aux Channel 15<br>SPN4169 - Aux Channel 16<br>SPN4168 - Aux Channel 17<br>SPN4167 - Aux Channel 18<br>SPN4174 - Aux Channel 19<br>SPN4173 - Aux Channel 20<br>SPN4172 - Aux Channel 21<br>SPN4171 - Aux Channel 22 | Virtual Discrete Input 1<br>Virtual Discrete Input 2<br>Virtual Discrete Input 3<br>Virtual Discrete Input 4<br>Virtual Analog Input 1. Scaled 0 - 250.<br>Virtual Analog Input 2. Scaled 0 - 250.<br>Virtual Analog Input 3. Scaled 0 - 250.<br>Virtual Analog Input 4. Scaled 0 - 250. |  |  |
| 61411                          | Electronic Brake<br>Controller 1          | As Required                  | SPN970 - Engine Auxiliary Shutdown Switch                                                                                                    | Commands remote engine shutdown                                                                                                    |  |  |
| 61466                          | Engine Throttle/<br>Fuel Actuator Control | Expected at 50 ms            | SPN633 - Engine Fuel Actuator 1 Ctrl. Cmd.                                                                                                    | Position command, Position mode only.                                                                                                    |  |  |

## **16** OUTPUT CONFIGURATION - J1939 AND SPEED SWITCHES

| PONNAMERCRUEVALID SPN'sNOTES61444Electronic Engine Control 1 (ECC)20 nsSPN190-Engine Speed rpmSPN31 is sourced from the variable<br>splice SPN32 is calculated based on NLCU<br>and autor position in FSC mode, or<br>schud probation.61443Electronic Engine Control 2 (EECC)50 nsSPN343 : Engine Operating State<br>SPN32 - Engine Energency ShutdownSPN922 is calculated based on NLCU<br>antuator position in FSC mode, or<br>antuator position in FSC mode, or<br>antuator position in FSC mode, or<br>antuator position in FSC mode, or<br>antuator position in FSC mode, or<br>schud position in FSC mode, or<br>antuator position in FSC mode, or<br>schud position in FSC mode, or<br>antuator position in FSC mode, or<br>antuator position in FSC mode, or<br>antuator position in FSC mode, or<br>schud position in FSC mode, or<br>schud position in FSC mode, or<br>schu                                                                                                    |       | DATA RECEIVED ON THE J1939 BUS       |                 |                                                                                                    |                                                                                                    |  |  |  |
|----------------------------------------------------------------------------------------------------|-------|--------------------------------------|-----------------|----------------------------------------------------------------------------------------------------|----------------------------------------------------------------------------------------------------|--|--|--|
| 61444Electronic Engine Control 1 (EEC)10 msSPN190 - Engine Speed mpmIndepending of the speed mpm61443Electronic Engine Control 2 (EEC)SomsSpn12 - Parcent Lead at Current SpeedSpn20 - Parcent Lead at Current SpeedSpn20 - Parcent L                                                                                                    | PGN   | NAME                                 | RECEIVE<br>RATE | VALID SPN's                                                                                                    | NOTES                                                                                                    |  |  |  |
| 61443Electronic Engine Control 2 (EEC2)50 msSPN1 - Accelerator Pedal Position 1 (%)SPN91 is sourced from the variable<br>SPN92 is calculated based on NLCU<br>valuator position in FSC mode.64914Engine Operating Information (EDI)26 msSPN333 - Engine Operating State<br>SPN307 - Engine Foreignery SNutdow65225Shutdown (SHUTDN)1000 msSPN214 - Engine Alarm Output<br>                                                                                                    | 61444 | Electronic Engine Control 1 (EEC1)   | 20 ms           | SPN190 - Engine Speed rpm                                                                                                    |                                                                                                    |  |  |  |
| 64914Engine Operating Information (EO)250 msSPN3543 - Engine Operating State<br>SPN3607 - Engine Emergency Shutdown65252Shutdown (SHUTDN)1000 msSPN2874 - Engine Protection Shutdown66271vehicle Engine Power (VEP)1000 msSPN110 - Engine Protection Shutdown65263Engine Hours, Revolutions<br>OURDRS1000 msSPN127 - Total Engine Hours (Hrs)65276Service Information (SERV)1000 msSPN166 - Service Delay (Hrs)If the service timer is disabled, SERV<br>will read 0 hours.65276Component Information5000 msSPN586 - Make<br>SPN587 - Model<br>SPN587 - Model<br>SP                                                                                                    | 61443 | Electronic Engine Control 2 (EEC2)   | 50 ms           | SPN1 - Accelerator Pedal Position 1 (%)<br>SPN2 - Percent Load at Current Speed<br>(%)                                                                                                    | SPN91 is sourced from the variable<br>sped input position.<br>SPN92 is calculated based on NLCU<br>and FLCU values in NFSC mode, or<br>actuator position in FSC mode.                                                                                                    |  |  |  |
| 665252Shutdown (SHUTDN)1000 msSPN2814 - Engine Alarm Output65271Vehicle Engine Power (VEP)1000 msSPN158 - Battery Potential (Voltage),<br>Switched (V DC)Image: Composition of the service time of the service time of the service of the service time of the service time of the service of the service t | 64914 | Engine Operating Information (EOI)   | 250 ms          | SPN3543 - Engine Operating State<br>SPN3607 - Engine Emergency Shutdown                                                                                                    |                                                                                                    |  |  |  |
| 65271Vehicle Engine Power (VEP)1000 msSPN158 - Battery Potential (Voltage),<br>Switched (V DC)65233Engine Hours, Revolutions<br>(HOURS)1000 msSPN247 - Total Engine Hours (Hrs)If the service timer is disabled, SERV<br>will read 0 hours.65216Service Information (SERV)1000 msSPN316 - Service Delay (Hrs)If the service timer is disabled, SERV<br>will read 0 hours.65253Component Information5000 msSPN588 - Model<br>SPN588 - Model<br>SPN588 - Software ID<br>SPN588 - Model<br>SPN588 - Model<br>SPN588 - Model<br>SPN588 - Model<br>SPN588 - Model<br>SPN588 - Model<br>SPN588 - Model<br>SPN588 - Model<br>SPN588 - Model<br>SPN588 - Model<br>SPN588 - Model<br>SPN588 - Model<br>                                                                                                    | 65252 | Shutdown (SHUTDN)                    | 1000 ms         | SPN2814 - Engine Alarm Output<br>SPN1110 - Engine Protection Shutdown                                                                                                    |                                                                                                    |  |  |  |
| 65253Engine Hours, Revolutions<br>(HOURS)1000 msSPN247 - Total Engine Hours (Hrs)65216Service Information (SERV)1000 msSPN916 - Service Delay (Hrs)If the service timer is disabled, SERV<br>will read 0 hours.65253Component Information5000 msSPN586 - Make<br>SPN587 - Model<br>                                                                                                    | 65271 | Vehicle Engine Power (VEP)           | 1000 ms         | SPN158 - Battery Potential (Voltage),<br>Switched ( V DC)                                                                                                    |                                                                                                    |  |  |  |
| 65216Service Information (SERV)1000 msSPN916 - Service Delay (Hrs)If the service timer is disabled, SERV<br>will read 0 hours.65259Component Information5000 msSPN586 - Make<br>SPN586 - Serial Number<br>SPN386 - Serial NumberMake: GVAMC<br>                                                                                                    | 65253 | Engine Hours, Revolutions<br>(HOURS) | 1000 ms         | SPN247 - Total Engine Hours (Hrs)                                                                                                    |                                                                                                    |  |  |  |
| 65259Component Information5000 msSPNS86 - Make<br>SPNS87 - Model<br>SPNS87 - Model<br>SPNS83 - Serial Number<br>                                                                                                    | 65216 | Service Information (SERV)           | 1000 ms         | SPN916 - Service Delay (Hrs)                                                                                                    | If the service timer is disabled, SERV will read 0 hours.                                                                                                    |  |  |  |
| 65242Software Identification5000 msSPN965 - Number of ID fields<br>SPN234 - Software IDNumber of ID fields fixed at 165266Liquid Fuel Economy100 msSPN51 - Engine Throttle PositionSPN5165241Auxiliary IO 1100 msSPN702 - AuxIO 2<br>SPN1033 - Aux Channel 1<br>SPN1038 - Aux Channel 2State of the Discrete Input 2<br>Value of the Al2 Input. Scaled 0 - 64255.<br>Value of the Al2 Input. Scaled 0 - 64255.2048Auxiliary IO 5100 msSPN4158 - Aux Channel 3<br>SPN4158 - Aux Channel 3Value of the Al3 Input. Scaled 0 - 64255.<br>Value of the Al3 Input. Scaled 0 - 64255.2048Auxiliary IO 6100 msSPN4162 - Aux Channel 7<br>SPN4156 - Aux Channel 8<br>SPN4156 - Aux Channel 9Virtual Discrete Output 1<br>Virtual Discrete Output 2<br>Virtual Discrete Output 3<br>Virtual Discrete Output 3<br>Virtual Discrete Output 3<br>Virtual Discrete Output 3<br>Virtual Discrete Output 3<br>Virtual Discrete Output 4<br>Virtual Discrete Output 3<br>Virtual Analog Output 3. Scaled 0 - 250.<br>Virtual Analog Output 3. Scaled 0 - 250.<br>Virtual Analog Output 4. Scaled 0 - 250.<br>SPN4165 - Aux Channel 13<br>SPN4165 - Aux Channel 13<br>SPN4165 - Aux Channel 13<br>SPN4165 - Aux Channel 13<br>SPN4165 - Aux Channel 13<br>SPN4165 - Aux Channel 13<br>SPN4165 - Aux Channel 13<br>SPN4165 - Aux Channel 13<br>SPN4165 - Aux Channel 13<br>SPN4165 - Aux Channel 13<br>SPN4165 - Aux Channel 13<br>SPN4165 - Aux Channel 13<br>SPN4165 - Aux Channel 13<br>SPN4165 - Aux Channel 13<br>SPN4165 - Aux Channel 14<br>SPN4165 - Aux Channel 13<br>SPN4165 - Aux Channel 13<br>SPN4165 - Aux Channel 14<br>SPN4165 - Aux Channel 13<br>SPN4165 - Aux Channel 13<br>SPN4165 - Aux Channel 14<br>SPN4165 - Aux Channel 14<br>SPN4165 - Aux Channel 14<br>SPN4165 - Aux Channel 14<br>SPN4165 -                                                                                                    | 65259 | Component Information                | 5000 ms         | SPN586 - Make<br>SPN587 - Model<br>SPN588 - Serial Number<br>SPN233 - Unit Number                                                                                                    | Make: GVAMC<br>Model: EEG7500<br>Unit Number: 1                                                                                                    |  |  |  |
| 65266Liquid Fuel Economy100 msSPN51 - Engine Throttle PositionSPN5165241Auxiliary IO 1100 msSPN701 - AuxIO 1<br>SPN702 - AuxIO 2<br>SPN1083 - Aux Channel 1<br>SPN702 - AuxIC 2<br>SPN1083 - Aux Channel 1<br>SPN1084 - Aux Channel 1State of the Discrete Input 1<br>State of the All Input. Scaled 0 - 64255.<br>Value of the All Input. Scaled 0 - 64255.2048Auxiliary IO 5100 msSPN4158 - Aux Channel 3<br>SPN4157 - Aux Channel 4<br>SPN4157 - Aux Channel 5Value of the All Input. Scaled 0 - 64255.<br>Value of the All Input. Scaled 0 - 64255.2048Auxiliary IO 5100 msSPN4158 - Aux Channel 3<br>SPN4156 - Aux Channel 5Value of the All Input. Scaled 0 - 64255.<br>Value of the All Input. Scaled 0 - 64255.2048Auxiliary IO 6SPN4156 - Aux Channel 7<br>SPN4160 - Aux Channel 5Virtual Discrete Output 1<br>Virtual Discrete Output 1<br>SPN4160 - Aux Channel 9<br>                                                                                                    | 65242 | Software Identification              | 5000 ms         | SPN965 - Number of ID fields<br>SPN234 - Software ID                                                                                                    | Number of ID fields fixed at 1                                                                                                    |  |  |  |
| 65241Auxiliary IO 1100 msSPN701 - AuxIO 1<br>SPN702 - AuxIO 2<br>SPN1083 - Aux Channel 1<br>SPN708 - Aux Channel 2State of the Discrete Input 1<br>                                                                                                    | 65266 | Liquid Fuel Economy                  | 100 ms          | SPN51 - Engine Throttle Position                                                                                                    | SPN51                                                                                                    |  |  |  |
| 2048Auxiliary IO 5100 msSPN4158 - Aux Channel 3<br>SPN4156 - Aux Channel 5Value of the Al3 Input. Scaled 0 - 64255.<br>Value of the Al4 Input. Scaled 0 - 64255.<br>SPN4156 - Aux Channel 52048Auxiliary IO 6Ino msSPN4162 - Aux Channel 7<br>SPN4161 - Aux Channel 8<br>SPN4160 - Aux Channel 9<br>SPN4160 - Aux Channel 9<br>SPN4166 - Aux Channel 10<br>SPN4166 - Aux Channel 11<br>SPN4166 - Aux Channel 11<br>SPN4166 - Aux Channel 12<br>SPN4166 - Aux Channel 12<br>SPN4166 - Aux Channel 13<br>SPN4166 - Aux Channel 13<br>SPN4166 - Aux Channel 14Virtual Discrete Output 1<br>Virtual Discrete Output 2<br>Virtual Analog Output 1. Scaled 0 - 250.<br>Virtual Analog Output 2. Scaled 0 - 250.<br>Virtual Analog Output 3. Scaled 0 - 250.<br>SPN4166 - Aux Channel 13<br>SPN4163 - Aux Channel 14Active diagnostic troubleshooting codes.<br>Refer to section 12 for common codes.65226Diagnostic Message 2 (DM2)On RequestOn RequestPreviously active diagnostic trouble-<br>shooting codes.65228Diagnostic Message 3 (DM3)On RequestClear Previously Active Faults                                                                                                    | 65241 | Auxiliary IO 1                       | 100 ms          | SPN701 - AuxIO 1<br>SPN702 - AuxIO 2<br>SPN1083 - Aux Channel 1<br>SPN1084 - Aux Channel 2                                                                                                    | State of the Discrete Input 1<br>State of the Discrete Input 2<br>Value of the Al1 Input. Scaled 0 - 64255.<br>Value of the Al2 Input. Scaled 0 - 64255.                                                                                                    |  |  |  |
| 2048Auxiliary IO 6100 msSPN4162 - Aux Channel 7<br>SPN4161 - Aux Channel 8<br>SPN4160 - Aux Channel 9<br>SPN4160 - Aux Channel 9<br>SPN4166 - Aux Channel 10<br>SPN4166 - Aux Channel 11<br>SPN4166 - Aux Channel 11<br>SPN4166 - Aux Channel 12<br>SPN4166 - Aux Channel 12<br>SPN4166 - Aux Channel 13<br>SPN4163 - Aux Channel 14Virtual Discrete Output 1<br>Virtual Discrete Output 2<br>Virtual Discrete Output 3<br>Virtual Discrete Output 4<br>Virtual Analog Output 1. Scaled 0 - 250.<br>Virtual Analog Output 2. Scaled 0 - 250.<br>Virtual Analog Output 3. Scaled 0 - 250.<br>Virtual Analog Output 3. Scaled 0 - 250.<br>Virtual Analog Output 4. Scaled 0 - 250.<br>                                                                                                    | 2048  | Auxiliary IO 5                       | 100 ms          | SPN4158 - Aux Channel 3<br>SPN4157 - Aux Channel 4<br>SPN4156 - Aux Channel 5                                                                                                    | Value of the Al3 Input. Scaled 0 - 64255.<br>Value of the Al4 Input. Scaled 0 - 64255.<br>Value of the Al5 Input. Scaled 0 - 64255.                                                                                                    |  |  |  |
| 65226Diagnostic Message 1 (DM1)1000 msActive diagnostic troubleshooting codes.<br>Refer to section 12 for common codes.65227Diagnostic Message 2 (DM2)On RequestPreviously active diagnostic trouble-<br>shooting codes.65228Diagnostic Message 3 (DM3)On RequestClear Previously Active Faults                                                                                                    | 2048  | Auxiliary IO 6                       | 100 ms          | SPN4162 - Aux Channel 7<br>SPN4161 - Aux Channel 8<br>SPN4160 - Aux Channel 9<br>SPN4159 - Aux Channel 10<br>SPN4166 - Aux Channel 11<br>SPN4165 - Aux Channel 12<br>SPN4164 - Aux Channel 13<br>SPN4163 - Aux Channel 14 | Virtual Discrete Output 1<br>Virtual Discrete Output 2<br>Virtual Discrete Output 3<br>Virtual Discrete Output 4<br>Virtual Analog Output 1. Scaled 0 - 250.<br>Virtual Analog Output 2. Scaled 0 - 250.<br>Virtual Analog Output 3. Scaled 0 - 250.<br>Virtual Analog Output 4. Scaled 0 - 250. |  |  |  |
| 65227Diagnostic Message 2 (DM2)On RequestPreviously active diagnostic trouble-<br>shooting codes.65228Diagnostic Message 3 (DM3)On RequestClear Previously Active Faults                                                                                                    | 65226 | Diagnostic Message 1 (DM1)           | 1000 ms         |                                                                                                    | Active diagnostic troubleshooting codes.<br>Refer to section 12 for common codes.                                                                                                    |  |  |  |
| 65228     Diagnostic Message 3 (DM3)     On Request     Clear Previously Active Faults                                                                                                    | 65227 | Diagnostic Message 2 (DM2)           | On Request      |                                                                                                    | Previously active diagnostic trouble-<br>shooting codes.                                                                                                    |  |  |  |
|                                                                                                    | 65228 | Diagnostic Message 3 (DM3)           | On Request      |                                                                                                    | Clear Previously Active Faults                                                                                                    |  |  |  |

## SPEED SWITCH (SSW) OUTPUT

Speed Switch (SSW) Output receives information from sensors for low and high speed settings as well as other speed parameters when using a speed switch in your solution. This outputs a signal when the governor is governing at or above the specified limit.

The SSW parameters adjust between 100 to 6000 rpm. The default value is 1800 rpm and the default state is Normally Open.

- 1. Select I/O Configuration → Output Configuration → Speed Switches (SSW). Set the rpm limit for each SSW for each output.
- 2. From Digital Output (DO) Mode, for each switch, select one of the following from the drop down menu:
  - Normally Open output from Pin 8 energizes at the set rpm.
  - Normally Closed output from Pin 8 de-energizes at set rpm.
- Select the SSW Latch checkbox to set the SSW output state to fixed until power to the EEG7500 is cycled. When the box is not checked the output state automatically resets to the SSW Limit rpm to 0 without a system reset.

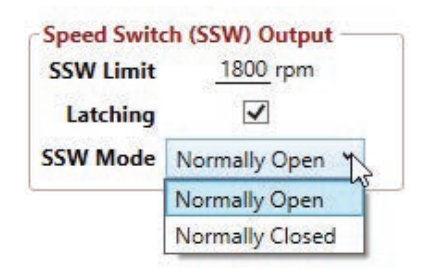

# 17 DATA PLOTTING

Data Plot displays an optimization view of your current results, displaying rpm and actuator duty cycle versus time. The cursor aligns the engine speed and duty cycle plots to display a time relationship.

- 1. In the GAConfig Tool main menu, select Data Plot.
- 2. Set the Time Range (in seconds).
- 3. Click Start. The data displays below.
- 4. To save the data, click Save. The file is saved as a printable graphic (.png) file.
- 5. Select Reset Pan to move the cursor on the grid back to start position.

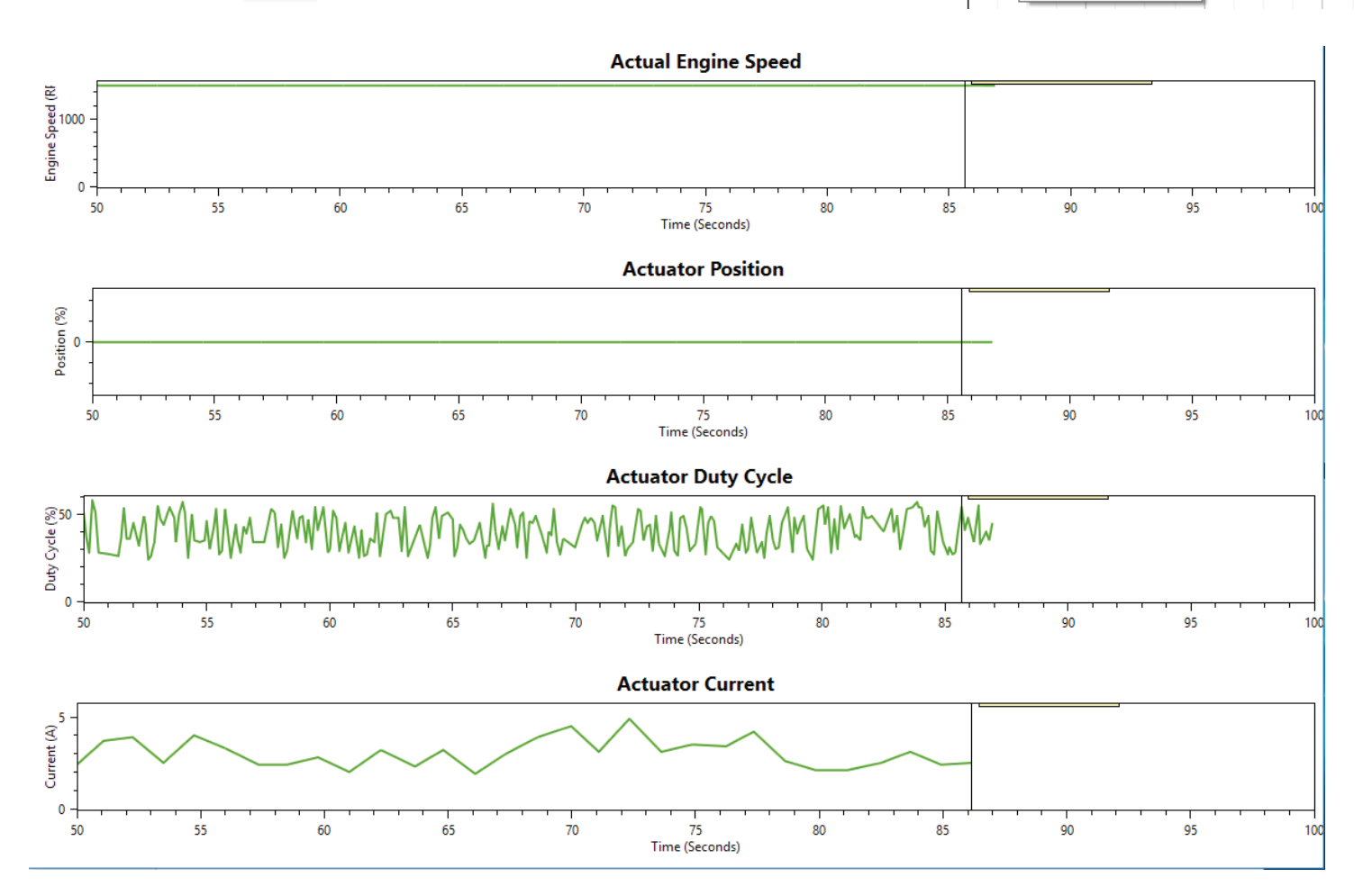

Plots

Engine Speed

Actuator Position

Actuator Duty Cycle
 Actuator Current

<Parameters> ~

►

Start Clear Reset Pan

Time Range

25 Y Seconds

# 18 GACONFIG TOOL - SETTING ALL VALUES

The Quick Configuration tab accesses all the parameter settings from one location. These descriptions relate to the GAConfig Tool menus.

| ENGINE TUNING                                        |                                      |                      |                                                                                                    |  |  |  |
|------------------------------------------------------|--------------------------------------|----------------------|----------------------------------------------------------------------------------------------------|--|--|--|
| SETTING                                              | OPTIONS                              | DEFAULT              | NOTES                                                                                                    |  |  |  |
| Control Mode                                         |                                      |                      |                                                                                                    |  |  |  |
| Operating Mode                                       | NFSC, FSC, or<br>PM                  | NFSC                 | System operating mode. Requires a system reset to take effect.                                                                                                    |  |  |  |
| H-Bridge Mode                                        | Half or Full                         | Half                 | Sets system H-Bridge mode. Changes do not take effect until after system power cycle. NFSC mode uses half bridge mode by default. <b>Requires a system reset to take effect.</b>                                                                                                |  |  |  |
| Set-Up                                               |                                      |                      |                                                                                                    |  |  |  |
| Flywheel Teeth                                       | 60 - 250                             | 120                  | Number of teeth on the flywheel. The system can govern up to 12000 Hz.                                                                                                    |  |  |  |
| Overspeed                                            | 150 - 6000                           | 1800                 | rpm set to cause automatic engine shut down. Set this value low enough to prevent me-<br>chanical damage but high enough to allow realistic load rejection speeds without stopping<br>the engine. As a starting point this should be set to no more than 25 % above rated speed |  |  |  |
| Fuel Limit                                           | 0 - 100 %                            | 100                  | Maximum fuel (actuator duty cycle) allowed during governing. Use this parameter to prevent over fueling after the engine has started. During normal starting cycles and short step loads the function will not engage since there is a 1 s delay.                               |  |  |  |
| Start-Up/Ramp Control                                |                                      |                      |                                                                                                    |  |  |  |
| Actuator Start Fuel                                  | 0 - 100 %                            | 0                    | Actuator start point during cranking.                                                                                                    |  |  |  |
| Actuator Ramp Rate                                   | 1 - 100 %/s                          | 1                    | Fuel (actuator duty cycle) ramp rate during cranking.                                                                                                    |  |  |  |
| Starter Cutoff                                       | 100 - 1000 rpm                       | 400                  | Crank termination speed in rpm.                                                                                                    |  |  |  |
| Acceleration                                         | 25 - 2000 rpm/s                      | 300                  | Controls rate of acceleration in engine speed. A lower value rpm, allows for a gradual increase in engine speed while a larger value of rpm provides faster acceleration.                                                                                                    |  |  |  |
| Deceleration                                         | 25 - 2000 rpm/s                      | 300                  | Controls rate of deceleration in engine speed. Lower rpm, allows for a gradual decrease in response to engine speed while higher rpm create more rapid deceleration.                                                                                                    |  |  |  |
| Speed Configuration                                  |                                      |                      |                                                                                                    |  |  |  |
| Speed Mode                                           |                                      |                      | Use dropdown menu to select the mode you are setting as related to Tuning                                                                                                    |  |  |  |
| Speed 1<br>Speed 2<br>Speed 3                        | 0 - 6000<br>150 - 6000<br>150 - 6000 | 1500<br>1500<br>1500 | Selected engine speed.                                                                                                    |  |  |  |
| Speed Minimum<br>Speed Maximum                       | 150 - 6000 rpm                       | 1000                 | Minimum and Maximum speed settings.                                                                                                    |  |  |  |
| Variable Speed Start Gain<br>Variable Speed End Gain | 1 - 100<br>0 - 100                   | 50<br>50             | PID Gain to use when at the minimum speed while in variable speed.<br>PID Gain to use when at the Maximum speed while in variable speed.                                                                                                    |  |  |  |
| Input Minimum                                        | 0 - 75 %. Must<br>be 25 % apart.     | 0                    | Variable speed input position indicating minimum variable speed setting. Range: 0 to 75 $\%$ and must be 25 $\%$ apart from end position. This can be calibrated automatically by selecting the Calibrate Minimum button.                                                       |  |  |  |
| Input Maximum                                        | 25 - 100 %. Must<br>be 25 % apart.   | 100                  | Variable speed input position indicating Maximum variable speed setting. Range: 25 to 100 % and must be 25 % apart from start position. This can be calibrated automatically by selecting the Calibrate Maximum button.                                                         |  |  |  |
| Input Actual                                         | 0 - 100 %                            | 50                   | Feedback of the current variable speed input position.                                                                                                    |  |  |  |
| Gain 1 (P1)<br>Gain 2 (P2)<br>Gain 3 (P3)            | 1 - 100                              | 50                   | Gain determines how fast the control responds to transient load changes or a load distur-<br>bance occurs as related to corresponding Speed.                                                                                                    |  |  |  |
| Stability (I)                                        | 0 - 100                              | 50                   | Stability changes the steady state response of the engine. Increasing stability allows the system to come to steady state speed faster, while decreasing the stability results in a more gradual transition to steady state speed.                                              |  |  |  |
| Deadtime (D)                                         | Low - High                           | High                 | PID deadtime                                                                                                    |  |  |  |
| Lead Circuit                                         | Selected - Dese-<br>lected           | Selected             | Lead Circuit increases range of Gain adjustment improving governor response. Turn Lead circuit ON when there is slow or moderate hunting at higher Gain settings.                                                                                                    |  |  |  |
| Light Force Governing                                | Selected - Dese-<br>lected           | Selected             | Light Force Governor improves resolution when controlling small and low current actuators including GAC T1 ATB, ALR/ALN, 100/103/104 series and normally closed actuators.                                                                                                    |  |  |  |
| Speed Anticipation                                   | Selected - Dese-<br>lected           | Selected             | Speed anticipation ON reduces rpm recovery time during high load transients and requires both no load (NLCU) and full load current (FLCU) values are entered.                                                                                                    |  |  |  |
| Feedback Speed Contr                                 | ol (FSC) Fuel Lir                    | nit                  |                                                                                                    |  |  |  |
| Enable FSC Limit Table                               | Checkbox and link to table           |                      | The FSC Fuel Limit Table checkbox enables the variable speed fuel table. When enabled, the table is utilized as a limiting function for the actuator position request coming from the speed PID. The table must be filled in to be used.                                        |  |  |  |

| POSITION CONTROL TUNING                                            |                          |                       |                                                                                                    |  |  |
|--------------------------------------------------------------------|--------------------------|-----------------------|----------------------------------------------------------------------------------------------------|--|--|
| SETTING                                                            | OPTIONS                  | DEFAULT               | NOTES                                                                                                    |  |  |
| Position Mode                                                      |                          |                       |                                                                                                    |  |  |
| Position 1<br>Position 2<br>Position 3                             | 0 - 100                  | 0                     | Position % change for fixed position control settings.                                                                             |  |  |
| Variable Position Start<br>Variable Position End                   | 0 to 100 %               | Start - 0<br>End - 50 | Start (End) position for the variable position                                                                                     |  |  |
| Variable Position Input Minimum<br>Variable Position Input Maximum | 0 to 75 %                |                       | Variable position input position indicating where variable position control starts (ends).                                         |  |  |
| Calibrate Minimum<br>Calibrate Maximum                             | Button                   | NA                    | Automatic calculation tool that sets the variable position input minimum or maximum position based on the current value.           |  |  |
| Variable Position Input Position                                   | 0 to 100 %               | 0                     | Current location of the variable position input control.                                                                           |  |  |
| Position Trim Increase Rate,<br>Position Trim Decrease Rate        | 1 to 100 %/s             | 1                     | Rate of increase (decrease) when using the trim increment input.                                                                   |  |  |
| Position Offset                                                    | 0 to 100 %               | 0                     | Current position offset (position trim) added to the position request.                                                             |  |  |
| Active Position Sensor                                             | Primary,<br>Redundant    | Redundant             | The current actuator position as determined by the feedback sensor input                                                           |  |  |
| Position Feedback Low<br>Position Feedback High                    | Range:<br>0 to 5 V DC    | Low - 1<br>High - 4   | The voltage signifying the upper (open) position of the actuator. Must be 0.5 V DC apart from Low.                                 |  |  |
| Redundant Position Feedback                                        | Checkbox                 | Checked               | Enables / Disables the redundant feedback sensor monitoring. Requires the sensor to be routed through the IO routing.              |  |  |
| Redundant Feedback Low<br>Redundant Feedback High                  | 0 to 100 %               | Low - 0<br>High - 100 | Position of the redundant feedback sensor input representing the actuator closed (open) position. High and low must be 10 % apart. |  |  |
| Redundant Position                                                 | 0 to 100 %               | 0                     | Reports back calculated actuator position based on the redundant feedback sensor input.                                            |  |  |
| Feedback Auto-Calibrate                                            | Button select            | NA                    | Enables and starts the automatic limit calibrations. Valid for FSC and PM modes only.                                              |  |  |
| Position Tuning                                                    |                          |                       |                                                                                                    |  |  |
| Position Gain (P)                                                  | 1 - 100                  | 50                    | Gain of the position loop when in uniform gain mode.                                                                               |  |  |
| Position Stability (I)                                             | 1 - 100                  | 50                    | Stability/Integrator of the position loop when in uniform gain mode                                                                |  |  |
| Auto-Tune                                                          | Button select            | NA                    | Enables and starts the automatic PID calibrations. Valid for FSC and PM modes only.                                                |  |  |
| Enable Position Control Table                                      | Enabled - Disab-<br>bled | Disabled              | When disabled uses system settings instead of table settings.                                                                      |  |  |

| I/O Configuration: Each hardware input source is mapped to ONE data parameter. |                                   |                                    |                                                                                                    |  |  |  |
|--------------------------------------------------------------------------------|-----------------------------------|------------------------------------|----------------------------------------------------------------------------------------------------|--|--|--|
| SETTING                                                                        | OPTIONS                           | DEFAULT                            | NOTES                                                                                                    |  |  |  |
| Analog Input                                                                   |                                   |                                    |                                                                                                    |  |  |  |
| AI 1                                                                           | 0 - 5 V DC,<br>4 - 20 mA          | 0 - 5 V DC                         | Sets the variable speed input (Al1) to 0 - 5 V DC /Resistive mode of 4 - 20 mA mode for Connector: 2 Pin 7                                                                                                    |  |  |  |
| AI 2                                                                           | ±3 V DC,<br>0 - 10 V DC           | 0 - 10 V DC                        | Sets Al2 to ± 3 V DC Mode for Connector: 2 Pin 8.                                                                                                    |  |  |  |
| AI 3                                                                           | 4 - 20 mA                         | 4 - 20 mA                          | Connector: 2 Pin 9                                                                                                    |  |  |  |
| AI 4                                                                           | 0 - 5 V DC,<br>4 - 20 mA          | 0 - 5 V DC                         | Sets the variable speed input (Al4) to 0 - 5 V DC/Resistive mode or 4 - 20 $$ mA mode for Connector: 2 Pin 10.                                                                                                    |  |  |  |
| Run/Stop Input                                                                 |                                   | Disabled                           | Controls the actuator output and is used to put the system into standby state. Set to Override and ON to enable the STOP button operation. From the Physical Input Mapping box on the I/O Configuration tab, set the Run/Stop Input signal to On from the GAConfig Tool.               |  |  |  |
| Speed A Input<br>Speed B Input                                                 |                                   | Digital Input 1<br>Digital Input 2 | Configures the input data signal routing for the current operating mode. Values may either be a fixed analog, fixed discrete, or mapped to a hardware input source. Each source may only be mapped to ONE data element. NFC and NFSC mode                                              |  |  |  |
| Variable Speed Input                                                           | Analog Input 1                    |                                    | Sets the variable speed input (Al4) to 0 - 5 V DC /Resistive mode or 4 - 20 $$ mA mode for Connector: 2 Pin: 10.                                                                                                    |  |  |  |
| Auxiliary Input                                                                | Analog Input 2                    |                                    | Controls the engine synchronization and load sharing operation. NFC and NFSC mode $% \left( {{\left[ {{{\rm{NFC}}} \right]}_{\rm{SC}}} \right)$                                                                                                    |  |  |  |
| Speed Trim Input                                                               | Override                          |                                    | Sets the amount of speed trim used during fixed speed operation. Settings are adjustable to +/- 10 $\%$ of requested fixed speed. NFC and NFSC mode                                                                                                    |  |  |  |
| Speed Increment Input<br>Speed Decrement Input                                 | Override                          | Disabled                           | Used to increase or decrease the current speed by a specified rpm, per seconds held in a specific state of a discrete input. This change ends when position source is switched or EEG7500 is re-powered on. Only one function is needed, both do not have to be set. NFC and NFSC mode |  |  |  |
| Position A Input<br>Position B Input                                           | Override                          | Disabled                           | Configures the input data signal routing for the operating mode. Values are either fixed analog, fixed discrete, or mapped to a hardware input source. Each hardware input source may only be mapped to ONE data element.                                                              |  |  |  |
| Redundant Feedback Input                                                       | Override                          | Disabled                           | Setting this parameter allows the use of another analog input as a redundant feed-<br>back position input. It can be set to a different range and polarity from the active<br>position sensor.                                                                                         |  |  |  |
| Variable Position Input<br>Position                                            | %                                 | 0 to 100                           | Determines the position request during variable speed positioning. Configure for high and low input, position, and gain. The value of the configured position and gain values are interpolated based on the value of the variable position input. Use with NFC and NFSC mode           |  |  |  |
| Position Increment Input<br>Position Decrement Input                           | Override                          | Disabled                           | Sets a temporary % decrease or increase in the current position for a specified num-<br>ber of seconds. This change ends when position source is switched or EEG7500 is<br>re-powered. Only one parameter is needed, both do not have to be set.                                       |  |  |  |
| SSW 1, SSW 2, SSW 3<br>Limit                                                   | 100 to 6000                       | 1800                               | Speed limit (rpm) for the speed switch 1, 2, or 3 output. MAX speed is limited by a converted speed of 12 kHz.                                                                                                    |  |  |  |
| SSW 1, SSW 2, SSW 3<br>Latch                                                   | Selected - Dese-<br>lected        | Selected                           | Controls speed switch 1, 2, 3 latching function. When deselected the controller can clear this function without a reset.                                                                                                    |  |  |  |
| PSW 1, PSW 2, PSW 3<br>Limit                                                   | 0 - 100 %                         | 1-00                               | Position limit for the position switch 1 output                                                                                                    |  |  |  |
| PSW 1, PSW 2, PSW 3<br>Latch                                                   | Selected - Dese-<br>lected        | Selected                           | Controls Position switch 1, 2, or 3 latching function.                                                                                                    |  |  |  |
| DO 1                                                                           | Normally Open,<br>Normally Closed | Normally Open                      | Selects the default state for Connector: 3 Pin: 16.                                                                                                    |  |  |  |
| DO 2                                                                           | Normally Open,<br>Normally Closed | Normally Open                      | Selects the default state for Connector: 3 Pin: 17.                                                                                                    |  |  |  |
| DO 3                                                                           | Normally Open,<br>Normally Closed | Normally Open                      | Selects the default state for Connector: 3 Pin: 18.                                                                                                    |  |  |  |
| Digital Output 1 Source<br>Digital Output 2 Source<br>Digital Output 3 Source  | Selection list                    | Speed Switch 1<br>Alarm<br>Warning | Configures the data source for output 1, 2, or 3. Output data elements may be routed to multiple hardware outputs.                                                                                                    |  |  |  |
| Analog Output 1 Source                                                         |                                   | Engine Load                        | Configures mapping for connector3. Pin 15.                                                                                                    |  |  |  |

# 18 GACONFIG TOOL - SETTING ALL VALUES (CONTINUED)

| QUICK CONFIGURATION                                               |                                               |                         |                                                                                                    |  |  |
|-------------------------------------------------------------------|-----------------------------------------------|-------------------------|----------------------------------------------------------------------------------------------------|--|--|
| PARAMETER                                                         | OPTIONS                                       | DEFAULT                 | NOTES                                                                                                    |  |  |
| Advanced Governor Settings                                        |                                               |                         |                                                                                                    |  |  |
| Auxiliary Enable                                                  |                                               | Not checked             | Controls auxiliary / load sharing function                                                                                                    |  |  |
| Auxiliary Polarity                                                | Decreasing<br>Speed or<br>Increasing<br>Speed | Decreasing<br>Speed     | Auxiliary Input Polarity is set to either increase speed with increased voltage or decreased speed with increased voltage. Aux input is nominally $5.0 \pm 5.0 \text{ V DC}$ . |  |  |
| No Load Current                                                   | %                                             | 0.0 A                   | Actuator current at rated speed, no load.                                                                                                    |  |  |
| Full Load Current                                                 | %                                             | 10.0 A                  | Actuator current at rated speed, full load.                                                                                                    |  |  |
| Fixed Speed 1 Droop<br>Fixed Speed 2 Droop<br>Fixed Speed 3 Droop | %                                             | 0.0 %<br>0.0 %<br>0.0 % | Percent of droop (% rpm decrease at full load) to incorporate while associated fixed Speed 1, 2, or 3.                                                                         |  |  |
| Variable Speed Droop                                              | %                                             | 0.0 %                   | Percent of droop (% rpm decrease at full load) to incorporate while in variable speed mode.                                                                                    |  |  |
| Trim Range                                                        | 0 - 120 rpm                                   |                         | Trim for Speeds 1, 2, 3                                                                                                    |  |  |
| Trim Increase Rate<br>Trim Decrease Rate                          | 0 - 120 rpm/s                                 |                         | Rate of change for trim                                                                                                    |  |  |
| SAE J1939 Configuration                                           |                                               |                         |                                                                                                    |  |  |
| J1939 Address                                                     |                                               | 0                       | Sets the CAN address for J1939 communications                                                                                                    |  |  |
| DM1 and DM2 Status                                                |                                               |                         | Current number of DM faults in the DTC table.                                                                                                    |  |  |
| Engine Override Control Mode                                      |                                               | Disabled                | Currently unavailable. Will control PGN0 SPN695 Current Torque/Speed Con-<br>trol 1 - Engine Override Control Mode.                                                            |  |  |
| Speed Ramping                                                     |                                               | On                      | Current TSC1 speed command/limit                                                                                                    |  |  |
| DM3 - Reset Logged Faults                                         |                                               |                         | Clears all J1939 previously active faults as if a DM3 command was received.                                                                                                    |  |  |
| Digital Output 1 (SPN4162) Source                                 | Dropdown selection                            | Disabled                |                                                                                                    |  |  |
| Digital Output 2 (SPN4161) Source                                 | Dropdown selection                            | Disabled                |                                                                                                    |  |  |
| Digital Output 3 (SPN4160) Source                                 | Dropdown selection                            | Disabled                |                                                                                                    |  |  |
| Digital Output 4 (SPN4159) Source                                 | Dropdown selection                            | Disabled                |                                                                                                    |  |  |
| Analog Output 1 (SPN4166) Source                                  | Dropdown selection                            | Disabled                |                                                                                                    |  |  |
| Analog Output 2 (SPN4165) Source                                  | Dropdown selection                            | Disabled                |                                                                                                    |  |  |
| Analog Output 3 (SPN4164) Source                                  | Dropdown selection                            | Disabled                |                                                                                                    |  |  |
| Analog Output 4 (SPN4163) Source                                  | Dropdown selection                            | Disabled                |                                                                                                    |  |  |

## **19** SYSTEM TROUBLESHOOTING

### GACONFIG TOOL NOT CONNECTING

If the GAConfig Tool is not connecting check the following on your PC-Laptop:

- 1. Open the GAConfig Tool.
- 2. Click Connect. The Select Serial Port window displays. Click Advanced Configuration arrow.
- 3. Select the number of the serial port the controller is connected to. This is usually the last port on the drop down list. If no serial ports display call your GAC representative.
- 4. Check to make sure your baud rate is set to 19200 and all other settings are as show in this example.
- 5. If you made changes, restart the PC and try to connect again.
- 6. If after restarting the PC the software still does not see the controller please call your GAC representative.

#### SYSTEM INOPERATIVE

| POSSIBLE ISSUE                                                                                                    | LOCATION                              | NORMAL READING                            | PROBABLE CAUSE                                                                                                    |
|----------------------------------------------------------------------------------------------------|---------------------------------------|-------------------------------------------|----------------------------------------------------------------------------------------------------|
| EEG7500 not starting<br>Test voltage                                                                                                    | BATT<br>C(-) and D(+)                 | Battery Supply Voltage<br>(12 or 24 V DC) | <ol> <li>DC battery power not connected.</li> <li>Check for blown fuse</li> <li>Low battery voltage</li> <li>Wiring error</li> </ol>                                                                                                    |
| Positive (+) and negative<br>(-) refer to meter polarity.<br>Should normal values be in-<br>dicated during troubleshoot-<br>ing steps, then the fault may | SPD<br>1 and 2                        | 1.0 V AC RMS min while cranking           | <ol> <li>Gap between speed sensor and gear teeth too great</li> <li>Check Gap</li> <li>Improper or defective wiring to the speed sensor</li> <li>Resistance between 1 and 2 should be 300 to 1200 Ω. See your specific mag pickup data for resistance. Defective speed sensor.</li> </ol>                                              |
| be with the actuator or the<br>wiring to the actuator.<br>Tests are performed with<br>battery power on and the<br>engine off, except where<br>noted.      | Actuator and Battery<br>B(-) and D(+) | 1.0 - 2.0 V DC while<br>cranking          | <ol> <li>Check if speed parameters are set too low</li> <li>Short/open in actuator wiring</li> <li>Possible defective controller or defective actuator. See your actuator publication for testing procedures for the actuator.</li> </ol>                                                                                              |
| Controller not responding                                                                                                    | Engine Shutdown<br>Pane               | Fault Last: Not Set                       | <ol> <li>If Fault Last is Error_OS or Error_System, power cycle the GAConfig<br/>Tool</li> <li>At Quick Configuration menu, select Status/System Information<br/>tab.</li> <li>If not already stopped, click Engine Shutdown then click System<br/>Reset.</li> <li>Check for power for the EEG7500 from the engine battery.</li> </ol> |

## INSTABILITY

| INSTABILITY   | SYMPTOM                                                                 | PROBA          | PROBABLE CAUSE OF ABNORMAL READING                                                                                                    |  |  |
|---------------|-------------------------------------------------------------------------|----------------|----------------------------------------------------------------------------------------------------|--|--|
| Fast Periodic | The engine seems to jitter with a 3 Hz or faster irregularity of speed. | 1.<br>2.       | Readjust the Gain and Stability related to each Speed setting for optimum control.<br>Deselect Lead circuit. Readjust the Gain and Stability on the Engine Tuning menu. In extreme cases, change Deadtime.                                                                                                    |  |  |
| Slow Periodic | An irregularity of speed below 3 Hz.<br>(Sometimes severe)              | 1.<br>2.<br>3. | Re-adjust Gain, Stability, and Deadtime for each related Speed setting.<br>Check fuel system linkage during engine operation for:<br>a. binding<br>b. high friction<br>c. poor linkage<br>Add a small amount of droop.                                                                                                    |  |  |
| Non-Periodic  | Erratic Engine Behavior                                                 | 1.             | Increasing the Gain for the related Speed parameter should reduce the insta-<br>bility but not totally correct it. If this is the case, there is most likely a problem<br>with the engine itself.<br>Check for:<br>a. engine mis-firings<br>b. an erratic fuel system<br>c. load changes on the generator set voltage regulator. |  |  |

| Baud        | 19200 | * |
|-------------|-------|---|
| Parity      | None  | ٠ |
| Stop Bits   | One   | × |
| Data Length | 8     | ¥ |

Cancel

Select Serial Port

Port COM3 ~

OK

### **UNSATISFACTORY PERFORMANCE**

| SYMPTOM                                                           | SUGGESTED TEST |                                                                                                    |          | PROBABLE CAUSE IF ABNORMAL RESULT                                                                                                    |  |  |
|-------------------------------------------------------------------|----------------|----------------------------------------------------------------------------------------------------|----------|----------------------------------------------------------------------------------------------------|--|--|
|                                                                   |                | Do Not Crank. Apply DC power to the governor system.                                                                                         |          | After the actuator goes to full fuel, disconnect the speed sensor at Terminal 3.<br>If the actuator is still at full fuel-speed then the controller is defective.                                                                                                    |  |  |
| Engine Overspeeds                                                 | 2.             | Manually hold the engine at the desired running speed.<br>Measure the DC voltage between Terminals B(-) and<br>D(+) on the speed controller. |          | If the voltage reading is 1.0 to 2.0 V DC:<br>a. SPEED parameter set above desired speed<br>b. Defective speed controller<br>If voltage reading is > 2.0 V DC then check for:<br>a. actuator binding<br>b. linkage binding<br>If the voltage reading is below 1.0 V DC:<br>a. Defective speed controller |  |  |
|                                                                   | 3.             | Check Flywheel teeth parameter.                                                                                                    | 1.       | Incorrect number of teeth in settings.                                                                                                    |  |  |
| Overspeed shuts down<br>engine after running speed is<br>reached  | 1.             | Examine the SPEED and OVERSPEED values for the engine.                                                                                       |          | SPEED parameter set too high.<br>OVERSPEED set too close to SPEED.<br>Actuator or linkage binding.<br>Speed controller is defective.                                                                                                    |  |  |
| Overspeed shuts down<br>engine before running speed<br>is reached | 1.             | Check resistance between Terminals 1 and 2. Should be 30 to 1200 $\Omega$ . See your specific Magnetic Pick-up data for resistance.          |          | OVERSPEED set too low<br>If the speed sensor signal is erroneous check the<br>wiring.                                                                                                    |  |  |
|                                                                   |                | Measure the voltage at the battery while cranking.                                                                                           |          | If the voltage is less than:<br>a. 7 V DC for a 12 V DC system, or<br>b. 14 V DC for a 24 V DC system,<br>Then: Check or replace battery.                                                                                                    |  |  |
| fully                                                             | 2.             | Momentarily connect Terminals B and D. The actuator should move to the full fuel position.                                                   |          | Actuator or battery wiring in error<br>Actuator or linkage binding<br>Defective actuator<br>Fuse opens. Check for short in actuator or har-<br>ness.                                                                                                    |  |  |
| Engine remains below de-<br>sired governed speed                  | 1.             | Measure the actuator output, Terminals A and B, while running under governor control.                                                        | 1.<br>2. | If voltage measurement is within 2 V DC of the<br>battery supply voltage level, then fuel control is<br>restricted from reaching full fuel position, possibly<br>due to mechanical governor, carburetor spring, or<br>linkage interference.<br>SPEED parameter set too low                               |  |  |

#### FAQs

What is PID?

The EEG7500 controller is a PID controller. This means it uses a correction algorithm that enhances the user added settings for proportional (Gain), integral (Stability) and derivative (dead time), making the engine more responsive to load changes. Gain (P), Stability (I) and Deadtime (D) settings are individually adjusted, and based on the difference between these setting values the speed controller uses the PID algorithm to calculate a correction factor to smooth response times during transient load changes in your engine. To learn more see What is PID on the GAC website.

If unsuccessful in solving instability, contact GAC for assistance. GAC@governors-america.com or call: 1-413-233-1888